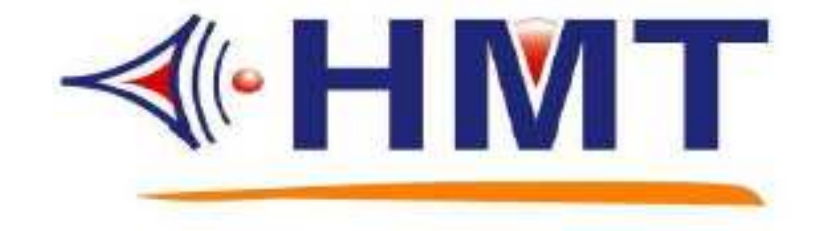

# VCM-CF Series Voice Module Operating Manual

# HMT TECH.CO.,LTD.

Tel.: +886-2-2274-1347 Fax.: +886-2-2273-3014 <u>Http://www.hmt.com.tw</u> e-mail: <u>hmtsales@hmt.com.tw</u> VCM-CF Series Voice Module Operating Manual

# Catalogue

|    | Сс  | ontents Page                                                |
|----|-----|-------------------------------------------------------------|
| 1. | Pro | duct Name & Trigger Mode Selections                         |
|    | 1-1 | VCM-CF360 Supportive Mode Selection01                       |
|    | 1-2 | VCM-CF360 Trigger Mode01                                    |
|    | 1-3 | VCM-CF380 Supportive Mode Selection                         |
|    | 1-4 | VCM-CF380 Trigger Mode03                                    |
| 2. | Opt | tion Settings                                               |
|    | 2-1 | BUSY Signal / End Of Voice (EOV) /                          |
|    |     | EOV Pulse Time / Debounce Time / Misc Options               |
|    | 2-2 | Serial Port Spec / Serial Packet Identify Code              |
| 3. | Wo  | rd – Word File Settings                                     |
|    | 3-1 | Word Icons                                                  |
|    | 3-2 | Word Function Menu                                          |
|    | 3-3 | Word Alias name Descriptions                                |
| 4. | Sen | tence – Sentence Schedule                                   |
|    | 4-1 | Sentence Function Bar12                                     |
| 5. | Tri | gger – Arrange Sentence code/ Trigger Attribute Description |
|    | 5-1 | STG Single Trigger                                          |
|    | 5-2 | CTG Code Trigger (Binary or Serial)16                       |
|    | 5-3 | BkgndTG Trigger (RTCC or TAPE Mode) 17                      |
|    | 5-4 | Trigger Attribute Descriptions                              |
| 6. | Ma  | ke CFO – Make CF Documents                                  |
|    | 6-1 | CFO File Saving                                             |
|    | 6-2 | CFO Report Check                                            |

VCM-CF Series Voice Module Operating Manual

## Catalogue

|     | Contents                                               | Page |
|-----|--------------------------------------------------------|------|
| 7.  | Program CFO – Write in CF Memory Card                  | 23   |
| 8.  | RTCC Setting Mode & Descriptions                       | 24   |
| 9.  | TAPE Mode Setting & Descriptions                       | 26   |
| 10. | VCM-CF TTY Operating Instructions                      | 27   |
|     | 10-1 VCM-CF TTY Icons                                  | 27   |
|     | 10-2 Manual Settings                                   | 28   |
|     | 10-3 Settings                                          | 28   |
| 11. | VCM-CF ASCII Trigger Mode Descriptions                 | 30   |
| 12. | VCM-CF Series Malfunction Alarm Situations & Solutions | 31   |
| 13. | VCM-CF Series Voice Storage Length Formula             | 31   |

## 1. Product Name and Trigger Mode Selection

## 1-1 VCM-CF360 Supportive Mode Selection

| CF HMT VCM-CF Linker (R27)               |                                 |                         |
|------------------------------------------|---------------------------------|-------------------------|
| <u>File Option View A</u> bout           |                                 |                         |
| 1. Product 2. Option 3. Word 4. Sentence | 5. Trigger 6. Make CFO 7. Pro   | gram CFO                |
| [A. Product Series]                      | - [B. Trigger Mode]             |                         |
|                                          | 🗹 Single Mode                   | 單點模式                    |
|                                          | Cycle Mode                      | 循環模式                    |
| VCM CE                                   | BCD Mode                        | 7bit BCD + Strobe 模式    |
| VUIVI-UF Series                          | 🔲 Bin Mode                      | 7bit Binary + Strobe 模式 |
| Standard Version                         | Parallel BCD Mode               | 8bit BCD 模式             |
| l                                        | 🔲 Parallel Bin Mode             | 8bit Binary 模式          |
| VCM-CF360                                | 🔲 Serial Mode                   | 串列 + 單點模式               |
| VCM-CF380                                | Serial Mode, with TAPE          | 串列 + 單點 + Tape模式        |
|                                          | Serial Packet Mode              | 串列封包 + 單點模式             |
|                                          | 🔲 Serial Packet Mode, with TAPE | 串列封包 + 單點 +Tape模式       |
|                                          | Serial ASCII-LF Mode, 256TG     | ASCII串列 + 單點模式          |
|                                          | Serial ASCII-LF Mode, 512TG     | ASCII串列 + 單點模式          |
|                                          | Serial ASCII-LF Mode, 1024TG    | ASCII串列 + 單點模式          |
|                                          | Serial ASCII-LF Mode, 7424TG    | ASCII串列 + 單點模式          |
|                                          |                                 |                         |
|                                          |                                 |                         |
|                                          |                                 |                         |
|                                          |                                 |                         |
|                                          |                                 |                         |
| VCM-CF360 Single Mode                    | STG=LO Volt Untitle.vc          | p                       |

## 1-2 VCM-CF360 Trigger Mode

| Trigger Mode                              | <b>Trigger Pins</b> | <b>Trigger Pins</b> | <b>Trigger Pins</b> | Total Msg.  |  |  |
|-------------------------------------------|---------------------|---------------------|---------------------|-------------|--|--|
| ingger moue                               | Msg.                | Msg.                | Msg.                | 1000111155. |  |  |
| Single                                    | X0 - X7             |                     |                     | 8           |  |  |
| (Direct Single)                           | 8                   |                     |                     | 0           |  |  |
| Cycle                                     | X0 - X7             |                     |                     | 8           |  |  |
| (Direct Single Application)               | 8                   |                     |                     | 0           |  |  |
| Bin                                       | [X0 - X6] <x7></x7> |                     |                     | 127         |  |  |
| (7 bit binary code with Strobe signal)    | 127                 |                     |                     | 127         |  |  |
| Parallel Bin                              | [X0 - X7]           |                     |                     | 254         |  |  |
| (8 bit binary code without strobe signal) | 254                 |                     |                     | 231         |  |  |
| BCD                                       | [X0 - X6] <x7></x7> |                     |                     | 80          |  |  |
| (BCD code with strobe signal)             | 80                  |                     |                     |             |  |  |
| Parallel BCD                              | [X0 - X7]           |                     |                     | 99          |  |  |
| (BCD code without strobe signal)          | 99                  |                     |                     | ,,,         |  |  |
| Serial                                    | Rx                  | X0 - X7             |                     | 263         |  |  |
| (For TTL/RS-232 Level)                    | 255                 | 8                   |                     | 200         |  |  |

VCM-CF Series Voice Module Operating Manual

| Trigger Mode                  | Trigger Pins | <b>Trigger Pins</b> | <b>Trigger Pins</b> | Total Msg    |  |  |
|-------------------------------|--------------|---------------------|---------------------|--------------|--|--|
| mgger woue                    | Msg.         | Msg.                | Msg.                | 100001 1115g |  |  |
| Serial Packet                 | Rx           | X0 - X7             |                     | 263          |  |  |
| Serial Lacket                 | 255          | 8                   |                     | 205          |  |  |
| Serial ASCII-LF, 256TG        | Rx           | X0 - X7             |                     | 264          |  |  |
| (Up to 256 messages)          | 256          | 8                   |                     | 201          |  |  |
| Serial ASCII-LF, 512TG        | Rx           | X0 - X7             |                     | 520          |  |  |
| (Up to 512 messages)          | 512          | 8                   |                     | 520          |  |  |
| Serial ASCII-LF, 1024TG       | Rx           | X0 - X7             |                     | 1032         |  |  |
| (Up to1024 messages)          | 1024         | 8                   |                     |              |  |  |
| Serial ASCII-LF, 7424TG       | Rx           | X0 - X7             |                     | 7432         |  |  |
| (Up to 7424 messages)         | 7424         | 8                   |                     | 7432         |  |  |
| Serial + Tape                 | Tape         | Rx                  | X0 - X3             | 291          |  |  |
| (Serial input with Tape Mode) | 32           | 255                 | 4                   | 271          |  |  |
| Serial Packet + TAPE          | Таре         | Rx                  | X0 - X3             | 291          |  |  |
|                               | 32           | 255                 | 4                   | 271          |  |  |

<Note1> If [X0 – X6] are 7-bit code, X6 means MSB and X0 means LSB. If [X0 – X7] are 8-bit code, X7 means MSB and X0 means LSB. Take <X7> as Strobe signal.

-2-

| HMT VCM-CF Linker (R27)                  |                                        |                                |  |  |  |
|------------------------------------------|----------------------------------------|--------------------------------|--|--|--|
| <u>File Option View About</u>            |                                        |                                |  |  |  |
| 1. Product 2. Option 3. Word 4. Sentence | 5. Trigger 6. Make CFO 7. Program      | n CFO                          |  |  |  |
| _ [A. Product Series]                    | - [B. Trigger Mode]                    |                                |  |  |  |
|                                          | 🗹 Single Mode                          | 單點模式                           |  |  |  |
|                                          | Cycle Mode                             | 循環模式                           |  |  |  |
| VCB CE                                   | BCD Mode                               | 8bits BCD[Strobe] + 單點模式       |  |  |  |
| VUIVI-UF Series                          | BIN 8bit Mode                          | 8bits Binary[Strobe] + 單點模式    |  |  |  |
| Standard Version                         | BIN 8bit Mode, with RTCC 8bits         | ; Binary[Strobe] + 單點 + RTCC模式 |  |  |  |
|                                          | BIN 10bit Mode                         | 10bits Binary[Strobe] + 單點模式   |  |  |  |
| CM-CF360                                 | Parallel BCD Mode                      | 8bits BCD + 單點模式               |  |  |  |
| VCM-CF380                                | Parallel BIN 8bit Mode                 | 8bits Binary + 單點模式            |  |  |  |
|                                          | Parallel BIN 8bit Mode, with RTCC      | 8bits Binary + 單點 + RTCC模式     |  |  |  |
|                                          | Parallel BIN 10bit Mode                | 10bits Binary模式                |  |  |  |
|                                          | Serial Mode                            | 串列 + 單點模式                      |  |  |  |
|                                          | Serial Mode, with Single + RTCC        | 串列+單點+RTCC模式                   |  |  |  |
|                                          | Serial Packet Mode                     | 串列封包+單點模式                      |  |  |  |
|                                          | Serial Packet Mode, with Single + RTCC | 串列封包+單點+RTCC模式                 |  |  |  |
|                                          | Serial ASCII-LF Mode, 256TG            | ASCII串列 + 單點模式                 |  |  |  |
|                                          | Serial ASCII-LF Mode, 512TG            | ASCII串列 + 單點模式                 |  |  |  |
|                                          | Serial ASCII-LF Mode, 1024TG           | ASCII串列 + 單點模式                 |  |  |  |
|                                          | Serial ASCII-LF Mode, 7424TG           | ASCII串列 + 單點模式                 |  |  |  |
|                                          |                                        |                                |  |  |  |
| VCM-CF380 Single Mode                    | STG=LO Volt Untitle.vcp                | 1.                             |  |  |  |

## 1-3 VCM-CF380 Supportive Mode Selection

## 1-4 VCM-CF380 Trigger Mode

| Trigger Mode                                | <b>Trigger Pins</b>   | <b>Trigger Pins</b> | <b>Trigger Pins</b> | Total |  |
|---------------------------------------------|-----------------------|---------------------|---------------------|-------|--|
| mgger moue                                  | Msg.                  | Msg.                | Msg.                | Msg.  |  |
| Single                                      | X0 - X31              |                     |                     | 32    |  |
| (Direct Single)                             | 32                    |                     |                     | 52    |  |
| Cycle                                       | X0 - X31              |                     |                     | 32    |  |
| (Direct Single Application)                 | 32                    |                     |                     | 52    |  |
| Bin 8 bit                                   | [X0 - X7] <x8></x8>   | X9 - X31            |                     | 278   |  |
| (8 bits binary code with Strobe signal)     | 255                   | 23                  |                     | 270   |  |
| Parallel Bin 8 bit                          | [X0 - X7]             | X8 - X31            |                     | 278   |  |
| (8 bits binary code without strobe signal)  | 254                   | 24                  |                     | 270   |  |
| Bin 10 bit                                  | [X0 - X9] <x10></x10> | X11 - X31           |                     | 1044  |  |
| (10 bits binary code with Strobe signal)    | 1023                  | 21                  |                     | 1044  |  |
| Parallel Bin 10 bit                         | [X0 - X9]             | X10 - X31           |                     | 1044  |  |
| (10 bits binary code without strobe signal) | 1022                  | 22                  |                     | 1044  |  |
| BCD                                         | [X0 - X7] <x8></x8>   | X9 - X31            |                     | 123   |  |
| (BCD code with strobe signal)               | 100                   | 23                  |                     | 123   |  |

VCM-CF Series Voice Module Operating Manual

| Trigger Mede                                          | <b>Trigger Pins</b> | Trigger Pins      | <b>Trigger Pins</b> | Total |  |
|-------------------------------------------------------|---------------------|-------------------|---------------------|-------|--|
| ingger mode                                           | Msg.                | Msg.              | Msg.                | Msg.  |  |
| Parallel BCD                                          | [X0 - X7]           | X8 - X31          |                     | 123   |  |
| (BCD code without strobe signal)                      | 99                  | 24                |                     | 123   |  |
| Serial                                                | Rx                  | X0 - X31          |                     | 287   |  |
| (For RS-232/TTL Level)                                | 255                 | 32                |                     | 207   |  |
| Serial Packet                                         | Rx                  | X0 - X31          |                     | 287   |  |
| Sofia Fucket                                          | 255                 | 32                |                     | 207   |  |
| Serial ASCII-LF, 256TG                                | Rx                  | X0 - X31          |                     | 288   |  |
| (Up to 256 messages)                                  | 256                 | 32                |                     | 200   |  |
| Serial ASCII-LF, 512TG                                | Rx                  | X0 - X31          |                     | 544   |  |
| (Up to 512 messages)                                  | 512                 | 32                |                     | 544   |  |
| Serial ASCII-LF, 1024TG                               | Rx                  | X0 - X31          |                     | 1056  |  |
| (Up to 1024 messages)                                 | 1024                | 32                |                     |       |  |
| Serial ASCII-LF, 7424TG                               | Rx                  | X0 - X31          |                     | 7456  |  |
| (Up to 7424 messages)                                 | 7424                | 32                |                     | /430  |  |
| Serial + Single + RTCC                                | RTC                 | Rx                | X0 - X31            | 415   |  |
| (Serial + Single with RTCC mode)                      | 128                 | 255               | 32                  | 715   |  |
| Serial Packet + Single + RTCC                         | RTC                 | Rx                | X0 - X31            | 415   |  |
| (Serial Packet + single with RTCC Mode)               | 128                 | 255               | 32                  | 115   |  |
| TCC + BIN8                                            | RTC                 | [X0-X7] <x8></x8> | X9 - X31            | 406   |  |
| (KTCC mode +8 bits binary code<br>with Strobe signal) | 128                 | 255               | 23                  | 100   |  |
| RTCC + Parallel-BIN8                                  | RTC                 | [X0-X7]           | X8 - X31            | 407   |  |
| (KICC +8 bits binary without strobe signal)           | 128                 | 254               | 24                  | +07   |  |

<Note1>If [X0 – X7] are 8-bit code, X7 means MSB and X0 means LSB.

If [X0 - X9] are 10-bit code, X9 means MSB and X0 means LSB.

Take  $\langle X8 \rangle$  and  $\langle X10 \rangle$  as Strobe signal.

#### 2. Option Settings

| CF HMT VCM-CF Linker (R27)                                                                                                    |                                                                                                    |
|----------------------------------------------------------------------------------------------------|----------------------------------------------------------------------------------------------------|
| Eile Option View About                                                                                                    |                                                                                                    |
| 1. Product 2. Option 3. Word 4. Sentence                                                                                                    | 5. Trigger 6. Make CFO 7. Program CFO                                                                                       |
| [BUSY Signal]       [Er         Ø BUSY is Lo-Active output       Ø E         BUSY is Hi-Active output       E                                                                                                    | ndOfVoice Signal]<br>EOV is Lo-Pulse output<br>EOV is Hi-Pulse output                                                       |
| [Debounce Time]         TG-PIN Debounce Time         50 mS         ST-PIN Debounce Time         80 mS                                                                                                    | / Pulse Time 50 mS                                                                                                    |
| [Serial Port Spec.]                                                                                                    | isc Options ]<br>Play beep when power-on or reset                                                                           |
| Image: Second system     Image: Second system       Image: Second system     Image: Second system       Image: Second system     Ima | Interruptible STG using Priority-Retrigger-Rule<br>STG break CTG immediately<br>BkgndCTG resumable when break by STG or CTG |
|                                                                                                    |                                                                                                    |
| VCM-CF380 BIN 8bit Mode, with RTCC                                                                                                    | STG=LO Volt CTG=LO Volt Untitle.vcp                                                                                         |

**BUSY Signal:** When VCM-CF is in Play condition, the output status of BUSY is:

Lo-Active output: When VCM-CF is in Play condition, the output of BUSY is Low. Hi-Active output: When VCM-CF is in Play condition the output of BUSY is High.

End Of Voice (EOV): When VCM-CF finishes playing, the output status of EOV:

Lo-pulse output: When VCM-CF finishes playing, the output status of EOV is Low pulse. Hi-pulse output: When VCM-CF finishes playing, the output status of EOV is High pulse.

**EOV Pulse Time:** To set the length of EOV pulse time (50ms – 500ms).

**Debounce Time:** To set the length of Debounce time for a marked input.

TG-PIN Debounce Time: Normal input Debounce time length. (30ms – 2 Sec)

ST-PIN Debounce Time: Strobe input Debounce time length. (30ms – 2 Sec)

#### **Misc Options :**

Play beep when power-on or reset: Set whether to sound out "Beep-beep" or not when the machine turns on.

- **Interruptible STG using Priority-Retrigger-Rule:** Set whether to follow the Priority-Retrigger rule when two (or more than two)STG inputs(means single) to be triggered and its attribute is Interruptible.
- **STG break CTG immediately:** Set whether to follow the Priority-Retrigger rule when two (or more than two)STG inputs(means single) to be triggered and its attribute is Interruptible.
- **BkgndCTG resumable when break by STG or CTG:** Set whether to resume playing from the interrupted part of Bkgnd CTG right after the STG or CTG finishes playing when the Bkgnd CTG is interrupted by STG or CTG.

| HMT VCM-CF Linker (R27)                                                                                                    |           |
|----------------------------------------------------------------------------------------------------|-----------|
| File Option View About                                                                                                    |           |
| 1. Product 2. Option 3. Word 4. Sentence 5. Trigger 6. Make CFO 7. Pro                                                                                                    | ogram CFO |
| [BUSY Signal]       [EndOfVoice Signal]         BUSY is Lo-Active output       Image: Construction of the second second sec |           |
| [Serial Port Spec.]         9600 bps         Ø 8-N-1 <none parity="">         8-O-1 <odd parity="">         8-C-1 <codd parity="">         8-E-1 <even parity="">         Serial Packet Identify Code ]         A valid packet = Leading1 + Leading2 + Maxup 31 Bytes Data + Ending1 + Ending2         Ash         Unuse         SAH</even></codd></odd></none>                                                                                                    | ger-Rule  |
| VCM-CF380 Serial Packet Mode STG=LO Volt Untitle.vc                                                                                                    | p ///     |

#### Serial Port Spec. : Serial Port Value Setting

Baud rate: 1200bps / 2400bps / 4800bps / 9600bps

Communication format: 8-N-1 <none parity> / 8-O-1 <odd parity> / 8-E-1 <even parity>

#### Serial Packet Identify Code : Packet Setting for Serial Mode

Leading1 + Leading2 + Data (Max up 31 bytes) + Ending1 + Ending2

Two sets of Leading and Ending bytes at most are here in this code.

Between leadings and endings, users may place input voice codes (Up to 31 spaces here). Upon VCM-CF receives the completed packet, it'll start playing the voice; If users put 0xFF in the Data, it will stop playing the voice.

## 3. Word – Word Files Settings

Select TWV file or WAV file first, and then double-click the file to move it to the word sheet below. When the selected file is in a WAV format, the system will change it into TWV format automatically.

|                        | Linker (R27)                                           |        |               |       |           |                |
|------------------------|--------------------------------------------------------|--------|---------------|-------|-----------|----------------|
| <u>File Option Vie</u> | w <u>A</u> bout                                        |        |               |       |           |                |
| 1. Product             | 2. Option 3. Word 4. Sentence 5. Trigger 6. Make C     | FO     | 7. Pi         | rogra | am CFO    |                |
| Pla                    | iy Word Clear Word                                     |        |               |       |           | Clear All Word |
| 🗇 Disk_C (C:           | TWV Files                                              |        | inclu         | de V  | /AV files |                |
| <u>⊜</u> C:\           | 🖬 01.TWV                                               | -      | 01.v          | vav   |           |                |
| Program                |                                                        | -      | 02.v          | vav   |           |                |
| 🗁 Sound                | 03.TWV                                                 | -      | 03.v          | vav   |           |                |
|                        | 04.TWV                                                 | -      | 04.v          | vav   |           |                |
|                        | 05.TWV                                                 |        | 05.v          | vav   | 1.1       |                |
| Word No. E             | ,<br>TWA/filename                                      |        | очые с<br>Існ | BIT   |           | Aliac name     |
|                        |                                                        | 1.01   | 1             | 0     | 44.7      |                |
| VVUUUU                 | C:\Program Files\VCM_17R7_V6R34_C1R27_51D\Sound\U1.WV  | 16K    | -             | 8     | 44.7      | UI             |
| W0001                  | C\Program Files\VCM_T7R7_V6R34_C1R27_STD\Sound\02.twv  | 44K    | 1             | 16    | 48.1      | 02             |
| W0002                  | C:\Program Files\VCM_T7R7_V6R34_C1R27_STD\Sound\03.twv | 44K    | 1             | 16    | 44.7      | 03             |
| W0003                  | C:\Program Files\VCM_T7R7_V6R34_C1R27_STD\Sound\04.twv | 44K    | 1             | 16    | 10.2      | 04             |
| W0004                  | C:\Program Files\VCM_T7R7_V6R34_C1R27_STD\Sound\05.twv | 16K    | 1             | 8     | 44.7      | 05             |
| W0005 7                |                                                        |        |               |       |           |                |
| W0006 2                |                                                        |        |               |       |           |                |
| W0007 2                |                                                        |        |               |       |           |                |
| wooon 2                |                                                        |        |               |       |           |                |
| VVUUU8                 |                                                        |        |               |       |           | <b>_</b> _     |
|                        |                                                        |        |               |       |           | <u> </u>       |
| VCM-CF380              | BIN 8bit Mode, with RTCC STG=LO Volt CTG=LO V          | /olt U | ntitle.v      | сp    |           |                |

## 3-1 Word Icons

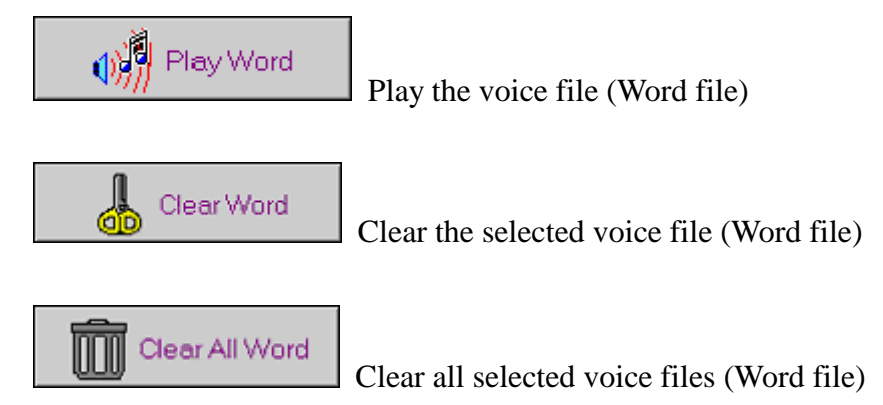

## **3-2 Word Function Menu**

From the Word sheet, choose a word file and then right click. The function menu for editing that word file will appear like the picture below.

| HMT ¥CM-CF Link                                                                | er (R27)                        |                     |             |           |             |          |                |           | <u>_                                    </u> |
|--------------------------------------------------------------------------------|---------------------------------|---------------------|-------------|-----------|-------------|----------|----------------|-----------|----------------------------------------------|
| <u>File Option View A</u>                                                      | bout                            |                     |             |           |             |          |                |           |                                              |
| 1. Product 2. Option 3. Word 4. Sentence 5. Trigger 6. Make CFO 7. Program CFO |                                 |                     |             |           |             |          |                |           |                                              |
| N Play Word                                                                    |                                 |                     |             |           |             |          | Clear All Word |           |                                              |
| Sisk_C (C:)                                                                    | •                               | TWV Files           |             |           |             | inclu    | ide V          | /AV files |                                              |
|                                                                                |                                 | 🖾 01.TWV            |             |           |             | 01.5     | wav            |           |                                              |
| Program File:                                                                  | 3<br>V&D34_C1D27                | 🗰 02.TWV            |             |           | -           | 02.v     | wav            |           |                                              |
| Sound                                                                          | VUNJ4_CINZ7_                    | 🚾 03.TWV            |             |           | -           | 03.      | wav            |           |                                              |
|                                                                                |                                 | 🚾 04.TWV            |             |           | <u>_</u>    | 04.      | wav            |           |                                              |
|                                                                                |                                 | 🖾 05.TWV            |             |           | <b>_</b>    | 05.      | wav            |           |                                              |
| 1                                                                              |                                 |                     |             |           |             | -        | _              |           |                                              |
| Word No F TW                                                                   | V filename                      |                     |             |           | S.R         | СН       | BIT            | Sec.      | Alias name 🔺                                 |
| W0000 🚟 C:\F                                                                   | Program Files∖V0                | CM_T7R7_V6R34_C1R27 | 2_STD\Soun  | d\01.twv  | 16K         | 1        | 8              | 44.7      | 01                                           |
| W0001 💼 C:\F                                                                   | <sup>&gt;</sup> rogram Files\V0 | CM_T7R7_V6R34_C1R27 | 2_STD\Soun  | d\02.twv  | 44K         | 1        | 16             | 48.1      | 02                                           |
| W0002 🚌 C:\F                                                                   | Program Files\VC                | CM_T7R7_V6R34_C1R27 | _STD\Soun   | d\03.twv  | 44K         | 1        | 16             | 44.7      | 03                                           |
| W0003 🚌 C:\F                                                                   | Program Files\VC                | CM_T7R7_V6R34_C1R27 | _STD\Soun   | d\04.twv  | 44K         | 1        | 16             | 10.2      | 04                                           |
| W0004 🚌 C:\P                                                                   | Program Files\VC                | CM_T7R7_V6R34_C1R27 | /_STD\Soun  | d\05.twv  | 16K         | 1        | 8              | 44 7      | 05                                           |
| W0005 ?                                                                        |                                 |                     |             |           | <u>P</u> la | iy Wor   | rd 🛛           |           |                                              |
| W0006 2                                                                        |                                 |                     |             |           | ⊆le         | ar Wo    | ord .          | Ctrl+D    | el                                           |
| W0007 2                                                                        |                                 |                     |             |           |             | ar all   | wora           |           |                                              |
| W0008 2                                                                        |                                 |                     |             |           | Edi         | it alias | name           |           |                                              |
|                                                                                |                                 |                     |             |           |             |          |                |           |                                              |
| VCM-CF380                                                                      | BIN 8bit Mode, with             | h RTCC              | STG=LO Volt | CTG=LO Vo | lt Ur       | ntitle.v | /cp            |           |                                              |

Play Word : Play the voice file (word file)

Clear Word : Clear the selected voice file (word file)

Clear all Word : Clear all of the selected voice files (word files)

Edit alias name : Edit the alias name of the voice file (word file) selected.

## **3-3** Word-Alias name for a word file descriptions

Choose "Edit alias name" from the function bar, and then the dialogue box will appear as users can see from the picture below. You can revise the alias name of the selected voice file. The function for Alias name setting is the same setting as the one in TrueWave software.

| CF HMT VCM-CF Linker (R27)                                   |                                 |                   |             |          |       | <u> </u> |
|--------------------------------------------------------------|---------------------------------|-------------------|-------------|----------|-------|----------|
|                                                              | . [c==: [:                      | . N. I. 050       | 1.2.0       |          | 1     |          |
| 1. Product   2. Option 3. Word   4. Se                       | entence   5. Frigger   1        | 6. Make CFU       | 7. Proj     | gram CFU |       |          |
| Play Word                                                    | Clear Word                      |                   |             |          | Clear | All Word |
|                                                              | Edit alias name                 |                   |             |          |       |          |
|                                                              | Current alias name for W004     |                   |             |          |       |          |
| [2] C:\ IIII 0 IIII 0<br>IIII 2 Program Files IIIII 0 IIII 0 | 05                              |                   |             |          |       |          |
|                                                              | 'lease enter new alias name (Ma | к up to 19 bytes) |             |          |       |          |
| 💭 Sound 🗰 04 M                                               | MUSIC_05                        |                   |             |          |       |          |
| 🖼 05                                                         |                                 |                   |             |          |       |          |
|                                                              | 🖌 пк                            |                   | X Cano      | el       |       |          |
| Word No F TWV filename                                       |                                 |                   |             |          | -     | î        |
| W0000 C:\Program Files\VCM_T7R7_v                            | 78R34_CTR27_STD\S000            | מוטו.ושע דמא      | <u> </u>    | 44.7     | 01    |          |
| W0001 C:\Program Files\VCM_T7R7_V                            | /6R34_C1R27_STD\Soun            | d\02.twv 44K      | (1 1)       | 3 48.1   | 02    |          |
| W0002 C:\Program Files\VCM_T7R7_V                            | /6R34_C1R27_STD\Soun            | d\03.twv 44K      | ( 1   16    | 6 44.7   | 03    |          |
| W0003 🚎 C:\Program Files\VCM_T7R7_V                          | /6R34_C1R27_STD\Soun            | d\04.twv 44K      | ( 1 - 16    | 6 10.2   | 04    |          |
| W0004 C.\Program Files\VCM_T7R7_V                            | /6R34_C1R27_STD\Soun            | d\05.twv 16K      | (18         | 44.7     | 05    |          |
| W0005 ?                                                      |                                 |                   |             |          |       |          |
| W0006 ?                                                      |                                 |                   |             |          |       |          |
| W0007 ?                                                      |                                 |                   |             |          |       |          |
| W0008 2                                                      |                                 |                   |             |          |       |          |
|                                                              |                                 |                   |             |          |       |          |
| VCM-CF380 BIN 8bit Mode, with RTCC                           | STG=LO Volt                     | CTG=LO Volt       | Untitle.vcp |          |       |          |

[Warning] The alias name only works to the TWV format file!!

After revising the alias name of the voice file (word file), the file will be saved as a TWV format file automatically.

|                       | Linker (R27)                |                   |                |               |       |           |            |   |
|-----------------------|-----------------------------|-------------------|----------------|---------------|-------|-----------|------------|---|
| <u>File Option Vi</u> | ew <u>A</u> bout            |                   |                |               |       |           |            |   |
| 1. Product            | 2. Option 3. Word 4. Se     | ntence 5. Trigger | 6. Make CFO    | 7.P           | rogra | am CFO    |            |   |
| Play Word Clear Word  |                             |                   |                |               |       |           |            |   |
| Sisk_C (C             | ) TWV Files                 |                   | I              | 🗸 inclu       | de V  | /AV files |            |   |
| 🗁 C:\                 | 01.TW                       | N                 |                | 🕘 01.v        | vav   |           |            |   |
| Program               | Files 02.TW                 | N                 |                | <u>-</u> 02.v | vav   |           |            |   |
| Bound                 | 03.TW                       | N                 |                | <u> </u>      | vav   |           |            |   |
|                       | 04.TW                       | N                 |                | <u>-</u> 04.v | vav   |           |            |   |
|                       | 🖾 05.TV                     | N                 |                | <u>-</u> 05.v | vav   |           |            |   |
| Word No F             | TWV filename                |                   | S.F            | я Сн          | віт   | Sec.      | Alias name | - |
| W0000 📻               | C:\Program Files\VCM_T7R7_V | 6R34_C1R27_STD\Sc | ound\01.twv 16 | К 1           | 8     | 44.7      | 01         |   |
| W0001                 | C:\Program Files\VCM_T7R7_V | 6R34_C1R27_STD\Sa | ound\02.twv 44 | К 1           | 16    | 48.1      | 02         |   |
| W0002                 | C:\Program Files\VCM_T7R7_V | 6R34_C1R27_STD\Sc | ound\03.twv 44 | К 1           | 16    | 44.7      | 03         |   |
| W0003 📷               | C:\Program Files\VCM_T7R7_V | 6R34_C1R27_STD\Sc | ound\04.twv 44 | К 1           | 16    | 10.2      | 04         |   |
| W0004 🔀               | C:\Program Files\VCM_T7R7_V | 6R34_C1R27_STD\Sc | ound\05.twv 16 | К 1           | 8     | 44.7      | MUSIC_05   | フ |
| W0005 ?               |                             |                   |                |               |       |           | $\sim$     |   |
| W0006 ?               |                             |                   |                |               |       |           |            |   |
| W0007 ?               |                             |                   |                |               |       |           |            |   |
| W0008 ?               |                             |                   |                |               |       |           |            | - |
|                       | i                           |                   | 1              |               |       |           | 1          |   |
| VCM-CE380             | BIN Shit Mode, with BTCC    | STG=LO Vo         |                | Untitle.v     | /CD   |           |            |   |

#### Q. Why do we have to set an alias name for saving the voice file?

**Ans.:** Alias name makes us easier to recognize when we edit sentences. Without alias names, all the word files are hard to know what kind of the voice file is inside because we can hardly tell from the name like "W0000, W0001..."

If users want to edit sentences by using alias names, select the Option form next to File on the function bar. And then tick the option " **Show Word by Alias format** " to start editing.

VCM-CF Series Voice Module Operating Manual

## 4. Sentence –Sentence schedule

The content of each Sentence can be composed of the three elements- Word/Mute/Available Control.

| CE HMT VCM-CF Link                                               | er (R27)              |                        |          |                           |               |                       |           |              |   |
|------------------------------------------------------------------|-----------------------|------------------------|----------|---------------------------|---------------|-----------------------|-----------|--------------|---|
| <u>File Option View 4</u>                                        | About                 |                        |          |                           |               |                       |           |              |   |
| 1. Product 2.                                                    | . Option 📔 3. Word    | d 4. Sentence          | 5        | 5. Trigger 📔 6. M         | /lake CFO     | 7. Pro                | ogram CFO |              |   |
| Available Mute     1 Sec     Available Word     W0002 : MUSIC_03 |                       |                        |          |                           |               |                       | â         |              |   |
|                                                                  |                       |                        | e •      |                           | 10310_03      |                       |           |              |   |
| Sentence\Step                                                    | Step000               | Step001                | St       | tep002                    | Step003       |                       | Step004   | Step005      | ^ |
| Sentence0000                                                     | dMUSIC_01             | ZM0.1Sec               | ٩I       | MUSIC_02                  | ZM2.0Sec      | ;                     | MUSIC_03  |              |   |
| Sentence0001                                                     | MUSIC_03              | <mark>≥</mark> M3.0Sec | 1        | MUSIC_04                  | M1.0Sec       | ;                     | MUSIC_05  |              |   |
| Sentence0002                                                     | ¶MUSIC_02             | M1.0Sec                |          | Play Sentence             |               |                       |           |              |   |
| Sentence0003                                                     | ¶MUSIC_05             | zM3.0Sec               |          | Insert STEP               | с             | trl+Ins               |           |              |   |
| Sentence0004                                                     |                       |                        |          | Clear STEP<br>Remove STEP | C             | itrl+Del<br>itrl+BkSp |           |              |   |
| Sentence0005                                                     |                       |                        |          | Select Septence           | (All STED)    |                       | -         |              |   |
| Sentence0006                                                     |                       |                        |          | Conviction of S           |               |                       |           |              |   |
| Sentence0007                                                     |                       |                        |          | Paste selected :          | STEP C        | trl+P                 |           |              |   |
| Sentence0008                                                     |                       |                        |          | Clear Sentence            |               |                       |           |              |   |
| Sentence0009                                                     |                       |                        |          | Cl <u>e</u> ar all Senten | ce !!!        |                       |           |              |   |
| Sentence0010                                                     |                       |                        |          |                           |               |                       |           |              |   |
| Sentence0011                                                     |                       |                        |          |                           |               |                       |           |              |   |
| Sentence0012                                                     | BLK_YourLabel         | 0R_R0_X[70]            | ۵        | CMP_R0_03H                | ¦<br>ĜJZ_STEI | P006                  | MUSIC_01  | <b>≜</b> E0P |   |
| •                                                                | 1                     | ··· -                  | <u> </u> |                           | 1             |                       | •         | !''          |   |
| VCM-CF380                                                        | BIN 8bit Mode, with R | ITCC                   | _        | STG=LO Volt C             | TG=LO Volt    | Untitle.vc            | p         |              |   |

## 4-1 Sentence Function Bar

From the pull-down menu of Available Word, select the Word file which is going to be placed onto the Sentence-Step sheet. Or double-click on Sentence-Step, the Word file will appear on Available Word option list as well.

| HMT VCM-CF Link                                       | cer (R27)             |                        |      |                                           |                        |             |           |                    | _ 🗆 X    |
|-------------------------------------------------------|-----------------------|------------------------|------|-------------------------------------------|------------------------|-------------|-----------|--------------------|----------|
| <u>File Option View</u>                               | <u>A</u> bout         |                        |      |                                           |                        |             |           |                    |          |
| 1. Product 2                                          | . Option 📔 3. Wor     | d 4. Sentence          | 5    | 5. Trigger 📔 6. N                         | /lake CFO   7          | 7. Progr    | ram CFO 丨 |                    |          |
|                                                       | 2 🔏 🎇                 | Availab                | le C | Dtrl EOP                                  | •                      |             |           |                    | Â        |
| Available Mute 1 Sec  Available Word W0002 : MUSIC_03 |                       |                        |      |                                           |                        |             |           |                    |          |
| Sentence\Step                                         | Step000               | Step001                | St   | ep002                                     | Step003                | St          | ep004     | Step005            | -        |
| Sentence0000                                          | MUSIC_01              | M0.1Sec                | 1    | MUSIC_02                                  | ZM2.0Sec               | 1           | MUSIC_03  |                    |          |
| Sentence0001                                          |                       | <mark>∞</mark> M3.0Sec | 1    | MUSIC_04                                  | <mark>∞</mark> M1.0Sec | 1           | MUSIC_05  |                    |          |
| Sentence0002                                          | MUSIC_02              | <mark>z</mark> M1.0Sec |      | Play Sentence                             |                        |             |           |                    |          |
| Sentence0003                                          | ¶MUSIC_05             | zM3.0Sec               |      | Insert STEP                               | Ctrl+1                 | (ns         |           |                    |          |
| Sentence0004                                          |                       |                        |      | <u>C</u> lear STEP<br><u>R</u> emove STEP | Ctrl+L<br>Ctrl+E       | Del<br>BkSp |           |                    |          |
| Sentence0005                                          |                       |                        |      | Select Sentence                           | (All STEP)             |             |           |                    |          |
| Sentence0006                                          |                       |                        |      | Copy selected S                           | TEP                    |             |           |                    |          |
| Sentence0007                                          |                       |                        |      | Paste selected S                          | 5TEP Ctrl+F            | 2           |           |                    |          |
| Sentence0008                                          |                       |                        |      | Clear Sentence                            | !!!                    |             |           |                    |          |
| Sentence0009                                          |                       |                        |      | Clear all Senten                          | ce !!!                 |             | 1         |                    |          |
| Sentence0010                                          |                       |                        |      |                                           |                        |             |           |                    |          |
| Sentence0011                                          |                       |                        |      |                                           |                        |             |           |                    |          |
| Sentence0012                                          | BLK_YourLabel         | ÅIOR_R0_X[70]          | Â(   | CMP_R0_03H                                | ÅJZ_STEP00             | 6 📢         | MUSIC_01  | <mark>≜</mark> E0P | <b>_</b> |
| •                                                     |                       | 1                      |      |                                           |                        |             |           |                    |          |
| VCM-CF380                                             | BIN 8bit Mode, with R | RTCC                   |      | STG=LO Volt C                             | TG=LO Volt Unti        | tle.vcp     |           |                    |          |

[Warning] Only the Word file selected from the function bar "**3.Word**" can be found from the Available Word pull-down menu.

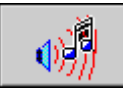

Play the Sentence

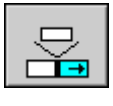

Insert a STEP

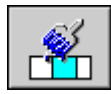

Clear the STEP

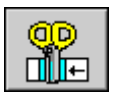

Delete the STEP

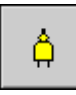

Place a control command

In the Available Mute option list, users can select to place a period of mute in the sentence. The period of mute won't take up the memory space. 25 units can be used and combined here. (mute unit: the shortest lasts for 0.1 sec. The longest lasts for 30 sec.)

| CF HMT VCM-CF Lin | ıker (R27)            |                        |                     |              |                |         | _ 🗆 🗙    |
|-------------------|-----------------------|------------------------|---------------------|--------------|----------------|---------|----------|
| File Option View  | About                 |                        |                     |              |                |         |          |
| 1. Product        | 2. Option   3. Wor    | d 4. Sentence          | 5. Trigger   6. I   | Make CFO     | 7. Program CFO |         |          |
|                   | <u>- * * </u>         | Available              | e Ctrl <b>*</b> BLK | You          | urLabel 💌      |         | â        |
| Available Mute    | 1 Sec 🔹               | Available              | Word W0002          |              | •              |         |          |
| Sentence\Step     | 0.8 Sec               | Step001                | Step002             | Step003      | Step004        | Step005 | <u> </u> |
| Sentence0000      | 1 Sec                 | <mark>≊</mark> M1.0Sec |                     |              |                |         |          |
| Sentence0001      | 3 Sec                 |                        |                     |              |                |         |          |
| Sentence0002      | 4 Sec<br>5 Sec        |                        |                     |              |                |         |          |
| Sentence0003      | 6 Sec                 |                        |                     |              |                |         |          |
| Sentence0004      | 7 Sec<br>8 Sec        |                        |                     |              |                |         |          |
| Sentence0005      | 9 Sec                 |                        |                     |              |                |         |          |
| Sentence0006      | 15 Sec                |                        |                     |              |                |         |          |
| Sentence0007      | 20 Sec<br>25 Sec      |                        |                     |              |                |         |          |
| Sentence0008      | 30 Sec 🔽              |                        |                     |              |                |         |          |
| Sentence0009      | <b>d</b> W0004        |                        |                     |              |                |         |          |
| Sentence0010      | <b>d</b> W0000        |                        |                     |              |                |         |          |
| Sentence0011      |                       |                        |                     |              |                |         |          |
| Sentence0012      |                       |                        |                     |              |                |         | <b>_</b> |
|                   |                       |                        |                     |              |                |         |          |
| VCM-CF380         | BIN 8bit Mode, with F | RTCC                   | STG=LO Volt         | TG=LO Volt U | Intitle.vcp    |         | 14       |

Available Ctrl option list from VCM-CF series supports ample embedded controlled orders to expand the applications. As for the further applications of the controlled orders, please refer to "VCM-CF Series Available Ctrl Descriptions"!

| HMT VCM-CF Lini         | ker (R27)                 |            |         |              |              |                 |         | <u>_                                    </u> |
|-------------------------|---------------------------|------------|---------|--------------|--------------|-----------------|---------|----------------------------------------------|
| <u>Elle Option view</u> | ADOUL<br>2 Option 1 2 Wor | 4 Sentence |         | aor Í 6      | S Maka CEO   | 1 7 Program CEO | 1       |                                              |
|                         |                           |            | p. mg   | yei   d      | J. MARE CI O |                 | 1       |                                              |
| <b>₩</b>                | z 🕺 🏶                     | Availabl   | le Ctrl | MOV          |              | R0 🔽 01H        | H 🔽     | â                                            |
| Available Mute          | 1 Sec 💌                   | Availabl   | le Word | JNZ<br>JZ    |              | •               |         |                                              |
| Sentence\Step           | Step000                   | Step001    | Step002 | MOV          |              | Step004         | Step005 | <b>_</b>                                     |
| Sentence0000            | <b>d</b> W0000            | M1.0Sec    |         | POP          | Γ            |                 |         |                                              |
| Sentence0001            | <b>d</b> W0001            |            |         | PUSH         |              |                 |         |                                              |
| Sentence0002            | <b>d</b> W0002            |            |         | SETC         |              |                 |         |                                              |
| Sentence0003            | <b>d</b> W0003            |            |         | ISHL<br>ISHR |              |                 |         |                                              |
| Sentence0004            | <b>d</b> W0004            |            |         | SUB          |              |                 |         |                                              |
| Sentence0005            | <b>4</b> W0000            |            |         | TXD          |              |                 |         |                                              |
| Sentence0006            | <b>d</b> W0001            |            |         | XCH<br>IXOB  | -            |                 |         |                                              |
| Sentence0007            | <b>d</b> W0002            |            |         |              |              |                 |         |                                              |
| Sentence0008            | <b>d</b> W0003            |            |         |              |              |                 |         |                                              |
| Sentence0009            | <b>d</b> W0004            |            |         |              |              |                 |         |                                              |
| Sentence0010            | <b>d</b> W0000            |            |         |              |              |                 |         |                                              |
| Sentence0011            | <mark>≜</mark> MOV_R0_01H |            |         |              |              |                 |         |                                              |
| Sentence0012            |                           |            |         |              |              |                 |         | <b>_</b>                                     |
|                         |                           | 1          | 1       |              | 1            | i               | 1       |                                              |
| VCM-CF380               | BIN 8bit Mode, with R     | ttcc       | STG=    | =LO Volt     | CTG=LO Volt  | Untitle.vcp     |         | 11.                                          |

## 5. Trigger – Arrange a Sentence Code to a Proper Place

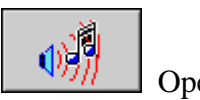

Operate Sentence Code

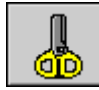

Delete a Sentence Code selected

## 5-1 STG - Single Trigger

| HMT VCM-CF Linker (R27                                                                                                    | )                 |                   |             |                 |               | _ 🗆            | × |
|----------------------------------------------------------------------------------------------------|-------------------|-------------------|-------------|-----------------|---------------|----------------|---|
| <u>File Option View About</u>                                                                                                    |                   |                   |             |                 |               |                |   |
| 1. Product 2. Option                                                                                                    | 3. Word   4. Se   | entence 5. Trigge | r 6. Make ( | CFO   7. Pro    | igram CFO 丨   |                |   |
| Available Sentence       TG-Attrib : (L/E)       (U/H)       (N/I)         (E)       Edge       (H)       Hold       (I)         (L)       Level       (U)       Unhold       (N)Non-interruptible |                   |                   |             |                 |               |                |   |
| STG CTG Bkgnd                                                                                                    | тg                |                   |             |                 |               |                |   |
| Input Name                                                                                                    | Input Logic       | VTG Code          | L/E         | U/H             | N/I           | Sentence Code  | 리 |
| Х9                                                                                                    | Low               | STG 1F09H         | Level 🛓     | Unhold 🛔        | N-Interrupt 🚔 | S0000          |   |
| X10                                                                                                    | Low               | STG 1FOAH         | Level 🛓     | Unhold 🚽        | N-Interrupt 🚽 | S0001          |   |
| X11                                                                                                    | Low               | STG 1FOBH         | Level 🛓     | Hold 🖣          | N-Interrupt 🚽 | S0002          |   |
| X12                                                                                                    | Low               | STG 1FOCH         | Level 🛓     | Hold 🖣          | N-Interrupt 🛓 | \$0003         |   |
| X13                                                                                                    | Low               | STG 1FODH         | Level 🛓     | Unhold 🛓        | Interrupt 🚊   | S0004          |   |
| X14                                                                                                    | Low               | STG 1FOEH         | Level 🛓     | Unhold 🛓        | Interrupt 🚊   | S0005          |   |
| X15                                                                                                    | Low               | STG 1FOFH         | Edge 🛓      | Unhold 🛓        | N-Interrupt 🛓 | S0006 🔽        |   |
| X16                                                                                                    | Low               | STG 1F10H         | Edge 🛓      | Unhold 🚽        | N-Interrupt 🚔 | S0000          |   |
| X17                                                                                                    | Low               | STG 1F11H         | Level 🛓     | Unhold 🚽        | N-Interrupt 🚔 | S0002          |   |
| X18                                                                                                    | Low               | STG 1F12H         | Level 🛓     | Unhold 🚽        | N-Interrupt 🚔 | S0003<br>S0004 |   |
| X19                                                                                                    | Low               | STG 1F13H         | Level 🛓     | Unhold 🚽        | N-Interrupt 🚔 | S0005          |   |
| X20                                                                                                    | Low               | STG 1F14H         | Level 🛓     | Unhold 🚽        | N-Interrupt 🚔 | S0006<br>S0007 |   |
| X21                                                                                                    | Low               | STG 1F15H         | Level 🛓     | Unhold 🚽        | N-Interrupt 🚔 | S0008          |   |
| X22                                                                                                    | Low               | STG 1F16H         | Level 🛓     | Unhold 🚽        | N-Interrupt 🛓 | S0009          | - |
| VCM-CE380 BIN 8bil                                                                                                    | t Mode, with RTCC | STG=LO            | Volt CTG=LO | Volt Untitle.vo |               | S0011          |   |

## 5-2 CTG – Code Trigger (Binary Code or Serial Code )

| HMT VCM-CF Linker (R27                                                                                                    | ')                 |                   |             |                 |               | _              |   |  |
|----------------------------------------------------------------------------------------------------|--------------------|-------------------|-------------|-----------------|---------------|----------------|---|--|
| <u>File Option View About</u>                                                                                                    |                    |                   |             |                 |               |                |   |  |
| 1. Product 2. Option                                                                                                    | n 🗍 3. Word 🗍 4. S | entence 5. Trigge | r   6. Make | CFO 📔 7. Pro    | igram CFO     |                |   |  |
| Available Sentence TG-Attrib : (L/E) (U/H) (N/I)<br>(E) Edge (H) Hold (I) Interruptible<br>(L) Level (U) Unhold (N) Non-interruptible |                    |                   |             |                 |               |                |   |  |
| STG CIG Bkgnc                                                                                                    | лар                |                   |             |                 |               |                |   |  |
| Input Name                                                                                                    | Input Logic        | VTG Code          | L/E         | ∪/н             | N/I           | Sentence Code  |   |  |
| X8                                                                                                    | Low                | STROBE            |             |                 |               |                |   |  |
| X7XO                                                                                                    | 11111111           | СТБ ООН           | Edge 🛓      | Unhold 🚽        | N-Interrupt 🚽 | S0001          |   |  |
| X7XO                                                                                                    | 11111110           | CTG 01H           | Edge 🛓      | Unhold 🛔        | N-Interrupt 🚔 | S0003          |   |  |
| X7XO                                                                                                    | 11111101           | СТБ 02Н           | Level 🛓     | Hold 🖣          | N-Interrupt 🚔 | S0005          |   |  |
| X7XO                                                                                                    | 11111100           | СТБ ОЗН           | Level 🛓     | Hold 🖣          | N-Interrupt 🚔 | \$0000         |   |  |
| X7XO                                                                                                    | 11111011           | СТБ 04Н           | Level 🛓     | Unhold 🛔        | Interrupt 🚆   | S0002          |   |  |
| X7XO                                                                                                    | 11111010           | СТБ ОБН           | Level 🛓     | Unhold 🛔        | Interrupt 🚊   | S0004 🗾        |   |  |
| X7XO                                                                                                    | 11111001           | СТС ОбН           | Level 🛓     | Unhold 🛔        | N-Interrupt 🚔 | S0000          |   |  |
| X7XO                                                                                                    | 11111000           | СТБ 07Н           | Level 🛓     | Unhold 🚽        | N-Interrupt 🚔 | S0001<br>S0002 |   |  |
| X7XO                                                                                                    | 11110111           | СТС ОВН           | Level 🛓     | Unhold 🚽        | N-Interrupt 🚔 | S0003          |   |  |
| X7XO                                                                                                    | 11110110           | СТС ОЭН           | Level 🛓     | Unhold 🚽        | N-Interrupt 🚔 | S0004          |   |  |
| X7XO                                                                                                    | 11110101           | СТС ОАН           | Level 🚆     | Unhold 🔒        | N-Interrupt 🚆 | S0006<br>S0007 |   |  |
| X7XO                                                                                                    | 11110100           | СТС ОВН           | Level 🚆     | Unhold 🔒        | N-Interrupt 🚆 | S0008          |   |  |
| X7XO                                                                                                    | 11110011           | СТБ ОСН           | Level 🚆     | Unhold 🔒        | N-Interrupt 🚆 | S0009<br>S0010 | Ţ |  |
| VCM-CF380 BIN 8bi                                                                                                    | it Mode, with RTCC | STG=LC            | Volt CTG=LO | Volt Untitle.vo | p             | S0011          |   |  |

## 5-3 BkgndTG – Background Trigger (RTCC or TAPE Mode) (VCM-CF380 ONLY)

| HMT VCM-CF Linker                                                                                                    | (R27)                   |            |               |                      |                           |                    |  |
|----------------------------------------------------------------------------------------------------|-------------------------|------------|---------------|----------------------|---------------------------|--------------------|--|
| <u>File Option View Abo</u>                                                                                                    | ut                      |            |               |                      |                           |                    |  |
| 1. Product 2. Op                                                                                                    | ption   3. Word   4. Se | entence 5. | Trigger   6.1 | Make CFO 📔 7. Pr     | rogram CFO                |                    |  |
| Available Sentence         TG-Attrib : (L/E)         (U/H)         (N/I)           S0009         (L) Level         (U) Unhold         (N) Non-interruptible |                         |            |               |                      |                           |                    |  |
| STG CTG B                                                                                                    | kgndTG                  |            |               |                      |                           |                    |  |
| Input Name                                                                                                    | VTG Code                | U/H        | N/I           | Sentence Code        | Condition                 |                    |  |
| RTCC Schedule O                                                                                                    | BkgndTG 1EFFH           | Unhold     | Interrupt 🚆   | \$0000               | 08~18:00                  |                    |  |
| RTCC Schedule 1                                                                                                    | BkgndTG 1EFEH           | Unhold     | Interrupt 🚆   | S0001                | SUN/09:00                 |                    |  |
| RTCC Schedule 2                                                                                                    | BkgndTG 1EFDH           | Unhold     | Interrupt 🚆   | S0002                | MON/10~12:00              |                    |  |
| RTCC Schedule 3                                                                                                    | BkgndTG 1EFCH           | Unhold     | Interrupt 🚊   | S0003                | JAN-01/12:00              |                    |  |
| RTCC Schedule 4                                                                                                    | BkgndTG 1EFBH           | Unhold     | Interrupt 🚊   | S0004                | JAN-01/10~15:00           |                    |  |
| RTCC Schedule 5                                                                                                    | BkgndTG 1EFAH           | Unhold     | Interrupt 🚊   | S0005                | MON~FRI/06~20:30          |                    |  |
| RTCC Schedule 6                                                                                                    | BkgndTG 1EF9H           | Unhold     | Interrupt 🚊   | S0006                | WED/14:30                 |                    |  |
| RTCC Schedule 7                                                                                                    | BkgndTG 1EF8H           | Unhold     | Interrupt 🚔   | S0007                | TUE/15~18:30              |                    |  |
| RTCC Schedule 8                                                                                                    | BkgndTG 1EF7H           | Unhold     | Interrupt 🚔   | S0008                | 11:00                     |                    |  |
| RTCC Schedule 9                                                                                                    | BkgndTG 1EF6H           | Unhold     | Interrupt 🚊   | S0009                | 11:05                     |                    |  |
| RTCC Schedule 1                                                                                                    | 0 BkgndTG 1EF5H         | Unhold     | Interrupt 🚊   | S0010                | 11:11                     |                    |  |
| RTCC Schedule 1                                                                                                    | 1 BkgndTG 1EF4H         | Unhold     | Interrupt 🚆   |                      | Double click for select s | Sentence or Attrib |  |
| RTCC Schedule 1                                                                                                    | 2 BkgndTG 1EF3H         | Unhold     | Interrupt 🚆   |                      |                           |                    |  |
| A Sabadula 1                                                                                                    | S HERMATC IFFOR         |            | II            |                      |                           |                    |  |
| VCM-CF380 BI                                                                                                    | IN 8bit Mode, with RTCC |            | STG=LO Volt   | TG=LO Volt Untitle.v | °cp                       |                    |  |

#### **5-4 Descriptions of Trigger attributes:**

#### (1) Edge/Level

This attribute is to set the way of signal when the input is triggered by the external output.

#### **1-1** To set Edge Trigger

Ex. Use Low Trigger

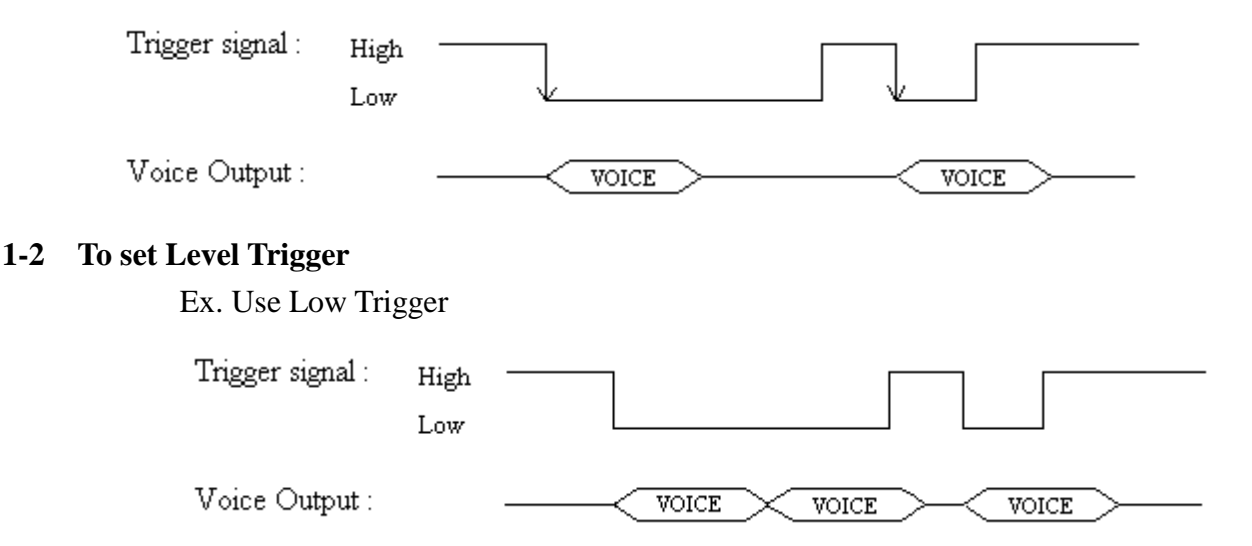

#### 2. Hold/Unhold

This attribute is to set the relationship between the voice output and the external trigger signal.

#### **1.)** To set in a Hold condition (External trigger signal keeps held)

Ex. Use Low Trigger

| Trigger signal : | High<br>Low |       |       |
|------------------|-------------|-------|-------|
| Voice Output :   |             | <br>] | VOICE |

**2.)** To set in an Unhold condition (External trigger signal is no need to hold) Ex. Use Low Trigger

| Trigger signal : | High<br>Low |                 |       |
|------------------|-------------|-----------------|-------|
| Voice Output :   |             | <br><u>ce</u> > | VOICE |

## 3. Interruptible/ Non-interruptible This attribute is to set whether the selected voice

file can be played out right after the interruption of other voice sentences.

#### 1.) To set under the Interruptible situation (interruptible)

Ex. Use Low Trigger. X1 is to set as an Interruptible attribute.

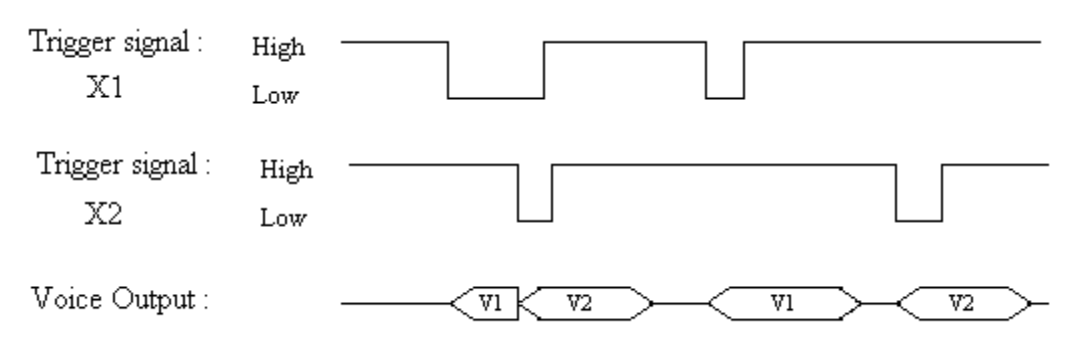

#### 2.) To set under the Non-interruptible situation (non-interruptible)

Ex. Use Low trigger. X1 is to set as a Non-interruptible attribute.

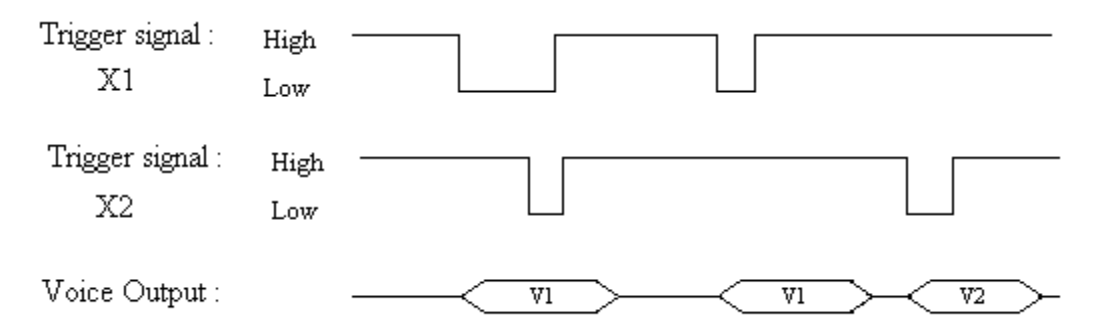

## 6. Make CFO – Make CF Documents

Before clicking on "Make CFO", we here remind users to save the files in advanced. If any corrections on the files in the future, just load the Setting Files again to fix.

| CF HMT VCM-CF Linker (R27)  |                                                        |             |
|-----------------------------|--------------------------------------------------------|-------------|
| File Option View About      |                                                        | 1           |
| 1. Product   2. Option   3. | Word 4. Sentence 5. Trigger 6. Make CFU 7. Program CFO | 1           |
| A. Assign CFO filename      | B. Write down your description for this project        |             |
| S Disk_C (C:)               | My project                                             |             |
| 🗁 C/                        |                                                        |             |
| Program Files               | C. Press button to make CFO file                       |             |
| Sound                       | CFO Make CFO                                           | View Report |
| Ci380                       |                                                        |             |
|                             |                                                        | <u></u>     |
|                             |                                                        |             |
|                             |                                                        |             |
|                             | HMT VCM-CF Linker                                      |             |
|                             | Project modified, Save VCP before make CFO !!!         |             |
|                             |                                                        |             |
|                             |                                                        |             |
|                             |                                                        |             |
|                             |                                                        |             |
| CEO filonomo                |                                                        |             |
| mypri cfo                   | -                                                      | <u>.</u>    |
| Гиурдов                     | _ <b>T</b>                                             | Þ           |
| VCM-CF380 BIN 8bit Mode,    | with RTCC STG=LO Volt CTG=LO Volt Untitle.vcp          | 11          |

CFO Make CFO

make a CFO document

## 6-1 CFO File Saving

The extension name for VCM-CF Setting File is ".VCP".

| File Option View Al                                                      | er (R27)<br>bout               |                                              |                |                | <u>×</u>    |
|--------------------------------------------------------------------------|--------------------------------|----------------------------------------------|----------------|----------------|-------------|
| 1. Product 2.                                                            | Option   3. Word   4.          | Sentence   5. Triqqer                        | 6. Make CFO    | 7. Program CFO |             |
| A. Assign C                                                              | VCP file<br>儲存於(1): 🔁 Sound    |                                              |                | ?×<br>* ⊡•     |             |
| C:\<br>Program<br>Sound<br>C: Vcd360<br>C: Vcd380<br>サンcd380<br>米根<br>米根 |                                |                                              |                |                | View Report |
|                                                                          | (上日)25%)<br>檔名(1):<br>存檔類型(1): | myproject.vcp<br>VCM-CF Project file (*.vcp) | 2              | · 儲存③<br>取消    |             |
| CFO filename                                                             | <u> </u>                       |                                              |                |                | ح           |
| VCM-CF380                                                                | BIN 8bit Mode, with RTCC       | STG=LO Vo                                    | It CTG=LO Volt | Untitle.vcp    |             |

When users see the picture below, it means the CFO file is done.

Users will see "CFO size = xxxxx bytes" in the report. It means how much memory space users need in CF card. (1MegaByte=1048576 bytes)

[Warning!!] The storage data in CF card must be larger than the data shown from the CFO size report.

| CF HMT VCM-CF Linker (R27)                                                                                                    |                                                   |
|----------------------------------------------------------------------------------------------------|---------------------------------------------------|
| <u>File Option View About</u>                                                                                                    |                                                   |
| 1. Product 2. Option 3. Word 4. Sentence 5. Trigger 6. Make CFO 7. Program CFO                                                                                                    |                                                   |
| A. Assign CFO filename          Disk_C (C:)       B. Write down your description for this project         My project                                                                                                    |                                                   |
| C. Press button to make CFO file CFO Make CFO Vcf360 Vcf380 C. Press button to make CFO file View                                                                                                    | Report                                            |
| W0000,PageSize=001397,Filename=C:\Program Files\UCM_T:<br>W0001,PageSize=008283,Filename=C:\Program Files\UCM_T:<br>W0002,PageSize=007697,Filename=C:\Program Files\UCM_T:<br>W0004,PageSize=001757,Filename=C:\Program Files\UCM_T:<br>W0004,PageSize=001397,Filename=C:\Program Files\UCM_T:<br>PageSize of UCF_WIMG.BIN = 20531         Process ReadMe.txt<br>PageSize = 1         Process OK !!!         CFO file = C:\Program Files\UCM_T7R7_U6R34_C1R27_STD\myprj.cfo<br>CFO size = 10708992 bytes         /*=======*/<br>/*=====*/         /*======*/         /*======*/         /*======*/         /*======*/         /*======*/         /*=====*/         /*======*/         /*======*/                                                                                                    | R7_U6R ▲<br>R7_U6R<br>R7_U6R<br>R7_U6R<br>'R7_U6R |
| Image: Control of the system of the system of the | 27. STD\Sour                                      |

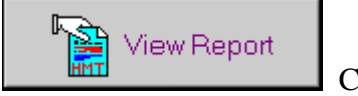

Check the report

## 6-2 CFO Report Check

Click on "View Report" and it'll show the related information about this setting.

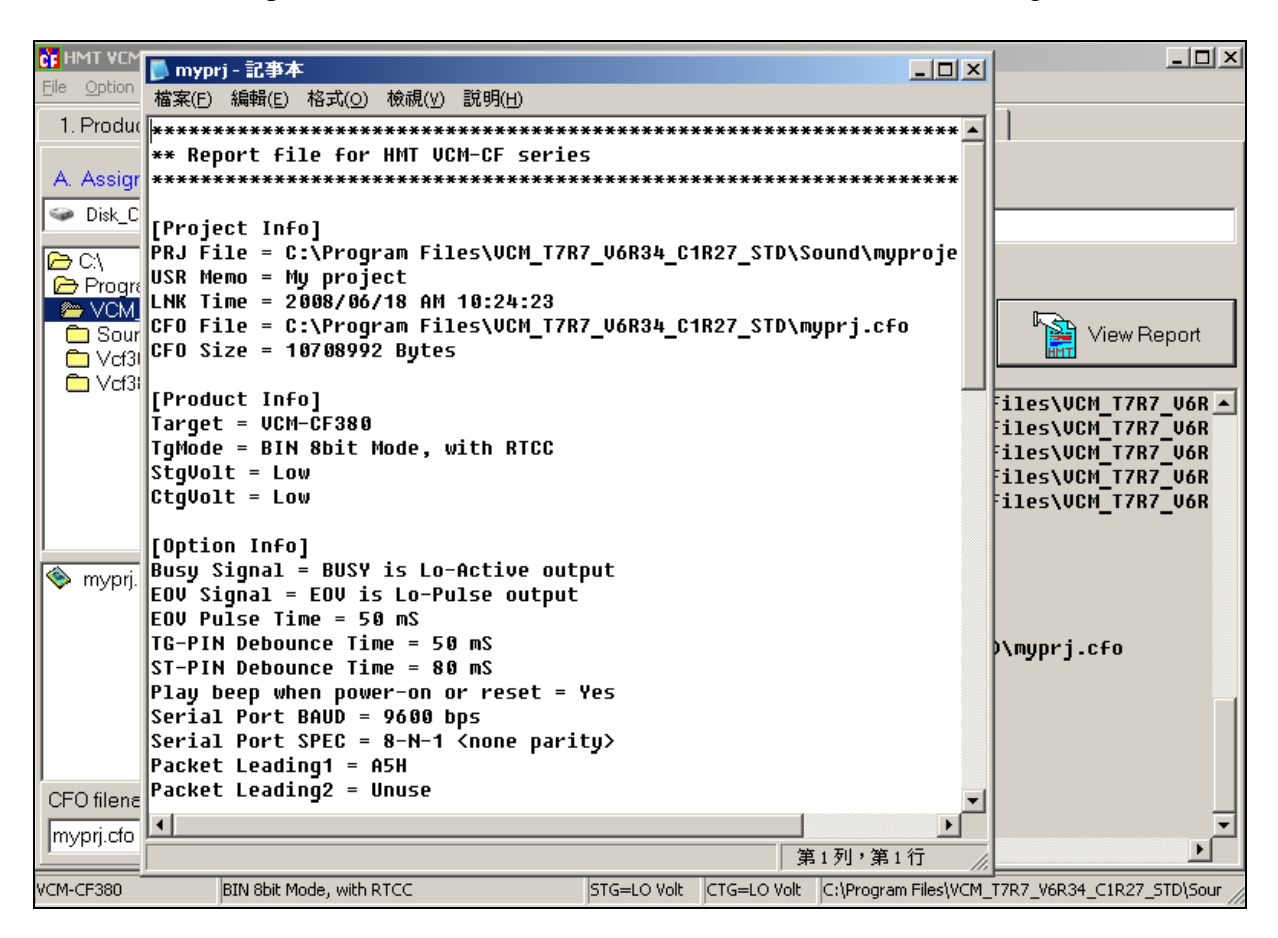

## 7. Program CFO – Write in CF Memory Card

Select the number of the CF Reader. Then click on "Program CFO" to start programming. Write the CFO files into CF memory card. When a mistake is found, click on "Force erase partition information". Then clear the content from the CF card.

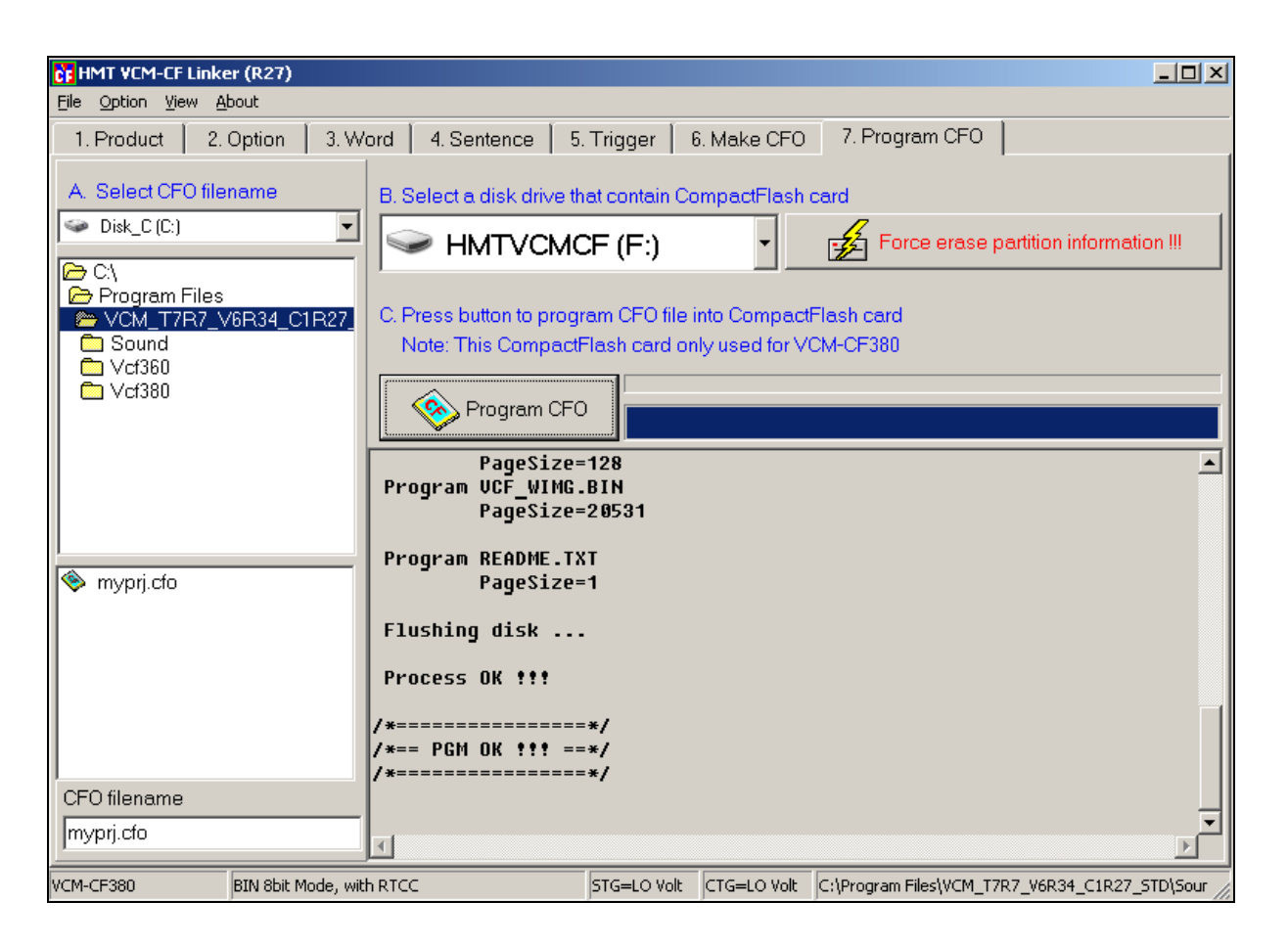

[Warning!!] It's a must to use this program to download the information from CFO to CF memory card. *Do not just copy the file as what we do to other files on the computer operation.!!!* 

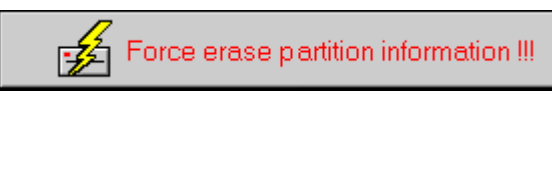

Clear partition information from CF memory card

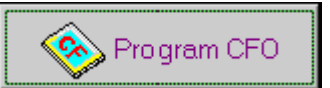

Start to download the information from CFO to CF memory card

## 8. RTCC (Real Time Clock) Setting Mode & Descriptions

This mode is only for the built-in RTCC IC--VCM-CF product series (ex.VCM-CF380) Operation: To set a time condition. When the condition is set, it'll execute the selected sentence code. When the time condition overlaps, **"the more specific one is the priority to execute"**. The picture below is an example as the description of the priority rule when overlaps:

| HMT VCM-CF Linker (R27                                                                                                    | )                 |        |             |                      |                           | _ 🗆 🗵             |
|----------------------------------------------------------------------------------------------------|-------------------|--------|-------------|----------------------|---------------------------|-------------------|
| <u>File Option View About</u>                                                                                                    |                   |        |             |                      |                           |                   |
| 1. Product 2. Option 3. Word 4. Sentence 5. Trigger 6. Make CFO 7. Program CFO                                                                                                    |                   |        |             |                      |                           |                   |
| Available Sentence       TC-Attrib : (L/E)       (U/H)       (N/I)         Image: Constraint of the sentence       C-Attrib : (L/E)       (U/H)       (N/I)         Image: Constraint of the sentence       C-Attrib : (L/E)       (U/H)       (N/I)         Image: Constraint of the sentence       C-Attrib : (L/E)       (U/H)       (I) Interruptible         Image: Constraint of the sentence       CONSTRAINT       (U)       Unhold       (N) Non-interruptible |                   |        |             |                      |                           |                   |
| STG CTG Bkgnd                                                                                                    | та                |        |             |                      |                           |                   |
| Input Name                                                                                                    | VTG Code          | U/H    | N/I         | Sentence Code        | Condition                 |                   |
| RTCC Schedule O                                                                                                    | BkgndTG 1EFFH     | Unhold | Interrupt 🚆 | \$0000               | 08~18:00                  |                   |
| RTCC Schedule 1                                                                                                    | BkgndTG 1EFEH     | Unhold | Interrupt 🚊 | S0001                | SUN/09:00                 |                   |
| RTCC Schedule 2                                                                                                    | BkgndTG 1EFDH     | Unhold | Interrupt 🚊 | S0002                | MON/10~12:00              |                   |
| RTCC Schedule 3                                                                                                    | BkgndTG 1EFCH     | Unhold | Interrupt 🚊 | S0003                | JAN-01/12:00              |                   |
| RTCC Schedule 4                                                                                                    | BkgndTG 1EFBH     | Unhold | Interrupt 🚊 | S0004                | JAN-01/10~15:00           |                   |
| RTCC Schedule 5                                                                                                    | BkgndTG 1EFAH     | Unhold | Interrupt 🚊 | S0005                | MON~FRI/06~20:30          |                   |
| RTCC Schedule 6                                                                                                    | BkgndTG 1EF9H     | Unhold | Interrupt 🚆 | S0006                | WED/14:30                 |                   |
| RTCC Schedule 7                                                                                                    | BkgndTG 1EF8H     | Unhold | Interrupt 🚊 | S0007                | TUE/15~18:30              |                   |
| RTCC Schedule 8                                                                                                    | BkgndTG 1EF7H     | Unhold | Interrupt 🚆 | S0008                | 11:00                     |                   |
| RTCC Schedule 9                                                                                                    | BkgndTG 1EF6H     | Unhold | Interrupt 🚊 | \$0009               | 11:05                     |                   |
| RTCC Schedule 10                                                                                                    | BkgndTG 1EF5H     | Unhold | Interrupt 🚊 | S0010                | 11:11                     |                   |
| RTCC Schedule 11                                                                                                    | BkgndTG 1EF4H     | Unhold | Interrupt 🚊 |                      | Double click for select s | entence or Attrib |
| RTCC Schedule 12                                                                                                    | BkgndTG 1EF3H     | Unhold | Interrupt 🚊 |                      |                           |                   |
|                                                                                                    |                   |        |             |                      |                           |                   |
| VCM-CF380 BIN 8bi                                                                                                    | t Mode, with RTCC |        | STG=LO Volt | TG=LO Volt Untitle.v | cp                        |                   |

#### RTCC\_SCH0: S0000 / 08~18:00:

At the clock time from 8:00 - 18:00 per day, it'll execute the setting- S0000.

It means this setting S0000 executes at 08:00,09:00,10:00,11:00...17:00, 18:00 per day. If today is SUN (Sunday), it'll execute S0001 instead of S0000 at 09:00. It is because the time condition in *RTCC\_SCH1: SUN/09:00* is more specific than it in *RTCC\_SCH0*.

When the setting date (Ex: RTCC\_SCH3 and RTCC\_SCH4) is active, it' ll follow that day' s schedule. The rest of time conditions will be inactive on that day.

Take RTCC\_SCH3 and RTCC\_SCH4 for example, both indicate JAN-01 as a setting date. If today is JAN-01, it'll execute S0004 which means the schedule at 10:00,11:00,13:00,14:00,15:00 only. Execute S0003 at 12:00 and the rest of time conditions will be overlooked!!

Move the cursor to "Condition", and double-click. The dialogue box of Condition editor for RTCC Schedule will appear. Please see the picture below:

VCM-CF Series Voice Module Operating Manual

| CF HMT VCM-CF Linker (R27 | 7)                                         | _02                                                           |
|---------------------------|--------------------------------------------|---------------------------------------------------------------|
| 1 Product 2 Ontion        | a 3 Word 4 Sentence 5. Trigger 6 Make CE   | E0 7 Program CE0                                              |
|                           | Available Sentence TG-Attrib : [L/B]       | (U/H) (N/I)                                                   |
|                           | S0001 (L) Level                            | (H) Hold (I) Interruptible<br>(U) Unhold (N)Non-interruptible |
| STG CTG Bkgnd             | ата                                        |                                                               |
| Input Name                | VTG Code U/H N/I Sentend                   | nce Code Condition                                            |
| RTCC Schedule O           | BkgndTG 1EFFH Unhold Interrupt 🚽 S0000     | 08~18:00                                                      |
| RTCC Schedule 1           | BkgndTG 1EFEH Unhold Interrupt 🚽 S0001     | SUN/09:00                                                     |
| RTCC Schedule 2           | Condition editor for RTCC Schedule         | MON/10~12:00                                                  |
| RTCC Schedule 3           | RTCC expression ( Date / Hour : Minute )   | JAN-01/12:00                                                  |
| RTCC Schedule 4           | MON~FRI/06~20:30 S Clear and               | d exit JAN-01/10~15:00                                        |
| RTCC Schedule 5           | Style1: Month and day                      | MON~FRI/06~20:30                                              |
| RTCC Schedule 6           | Any 🔽 Hour (range) Minu                    | nute WFD/14+30<br>Double click for select Septence or Attrib  |
| RTCC Schedule 7           | Style 2: Day of week (range) 06 💌 20 💌 30  | TUE/15~18:30                                                  |
| RTCC Schedule 8           | MON FRI                                    |                                                               |
| RTCC Schedule 9           |                                            | 11:05                                                         |
| RTCC Schedule 10          | 🔰 🗸 OK 🛛 🗶 Cancel                          | 11:11                                                         |
| RTCC Schedule 11          |                                            |                                                               |
| RTCC Schedule 12          | BkgndTG 1EF3H Unhold Interrupt 🚔           |                                                               |
| PTCC Schedule 12          |                                            |                                                               |
| VCM-CF380 BIN 8b          | it Mode, with RTCC STG=LO Volt CTG=LO Volt | olt C:\Program Files\VCM_T7R7_V6R34_C1R27_STD\Sour            |

**Month and day :** To name a specific date. When this setting is done, the function of "Day of week" will be inactive automatically.

**Day of week :** To name a day or a period of time (Ex: MON-FRI). When this setting is done, the function of "Month and day" will be inactive automatically.

[Attention!] The setting of the days must follow the sequence--SUN – SAT. If you want to name the day from SAT to SUN, you have to name SAT first and then SUN-FRI because SAT is the last day of the week in this program while SUN is the first day of the next week. For this program, there are two weeks within "SAT to SUN", so users can't set this schedule in one action!

**Hour:** To name "hour time" or "time zone" condition **Minute:** To name "minute time" condition

[The minimum of the action time for RTCC is one minute. It means the minimum unit is one minute]

## 9. TAPE Mode & Descriptions

This operation is like a real tape broadcast machine (for VCM-CF360 only).

| HMT VCM-CF Linker (R27                                                         | )                                                                                                    |      |             |             |                        |                         |
|--------------------------------------------------------------------------------|----------------------------------------------------------------------------------------------------|------|-------------|-------------|------------------------|-------------------------|
| <u>File Option View About</u>                                                  |                                                                                                    |      |             |             |                        |                         |
| 1. Product 2. Option 3. Word 4. Sentence 5. Trigger 6. Make CFO 7. Program CFO |                                                                                                    |      |             |             |                        |                         |
|                                                                                | Available Sentence     TG-Attrib     : [L/E]     [U/H]     [N/I]       (E)     Edge     (H)     Hold     (I)     Interruptible       (L)     Level     (U)     Unhold     (N)     Non-interruptible |      |             |             |                        |                         |
| STG CTG Bkgnd                                                                  | па                                                                                                    |      |             |             |                        |                         |
| Input Name                                                                     | VTG Code                                                                                                    | L/E  | U/H         | N/I         | Sentence Code          | Condition 🔺             |
| X7 Tape-Play                                                                   | sv                                                                                                    |      |             |             |                        |                         |
| X6 Tape-Pause                                                                  | sv                                                                                                    |      |             |             |                        |                         |
| X5 Tape-Next                                                                   | sv                                                                                                    |      |             |             |                        |                         |
| X4 Tape-Prev                                                                   | sv                                                                                                    |      |             |             |                        |                         |
| Tape O                                                                         | BkgndTG 1E00H                                                                                                    | Edge | Unhold      | N-Interrupt | S0000                  |                         |
| Tape 1                                                                         | BkgndTG 1E01H                                                                                                    | Edge | Unhold      | N-Interrupt | S0001                  |                         |
| Tape 2                                                                         | BkgndTG 1E02H                                                                                                    | Edge | Unhold      | N-Interrupt | \$0002                 |                         |
| Tape 3                                                                         | BkgndTG 1E03H                                                                                                    | Edge | Unhold      | N-Interrupt | \$0003                 |                         |
| Tape 4                                                                         | BkgndTG 1E04H                                                                                                    | Edge | Unhold      | N-Interrupt | \$0004                 |                         |
| Tape 5                                                                         | BkgndTG 1E05H                                                                                                    | Edge | Unhold      | N-Interrupt | \$0005                 |                         |
| Tape 6                                                                         | BkgndTG 1E06H                                                                                                    | Edge | Unhold      | N-Interrupt | \$0006                 |                         |
| Tape 7                                                                         | BkgndTG 1E07H                                                                                                    | Edge | Unhold      | N-Interrupt | \$0007                 |                         |
| Tape 8                                                                         | BkgndTG 1E08H                                                                                                    | Edge | Unhold      | N-Interrupt | \$0008                 |                         |
| <b>IIII</b>                                                                    | Direndite 12000                                                                                                    | l    | 1           | l           | 1.0000                 |                         |
| VCM-CF360 Serial N                                                             | 1ode, with TAPE                                                                                                    |      | STG=LO Volt | c           | :\Program Files\VCM_T7 | R7_V6R34_C1R27_STD\Sour |

- X7 (Play): Play
- X6 (Pause): Pause
- **X5 (Next):** Forward
- X4 (Prev): Rewind
- J3 (Repeat play): When set under an "H" condition, it'll start the function-"Repeat". It means this function will start to play after all the segments in the tape finish playing for one time in order.
- J4 (Random play): When set under an "H" condition, it'll start the random play function.

#### Tape\_0 – Tape\_31 There are totally 32 voice segments (melodies)

## 10. VCM-CF TTY Operating Descriptions

This software is to offer the setting and check the information in VCM-CF380 internal clock. It also can be a TTY to test in the ASCII Trigger mode.

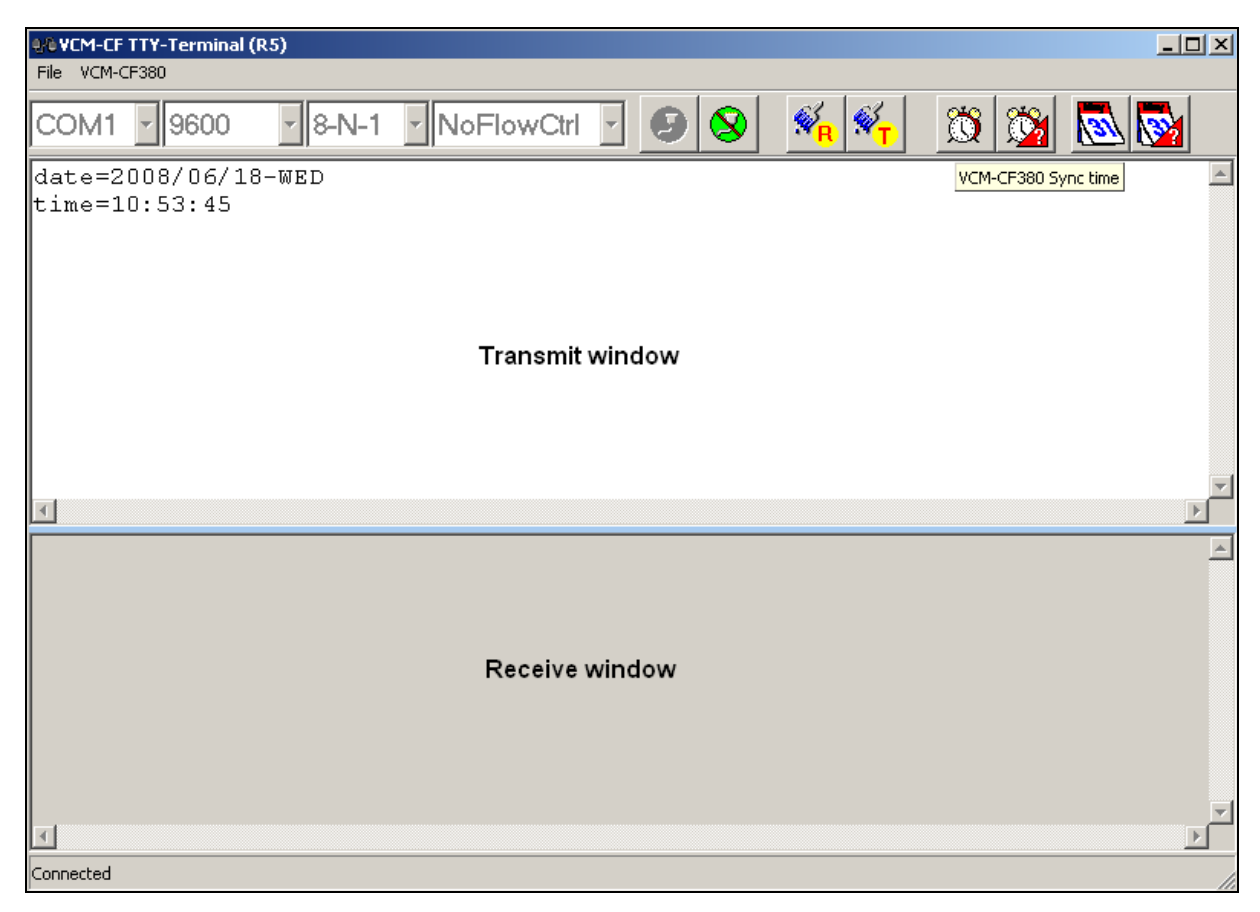

## 10-1 VCM-CF TTY Icons

 $\bigcirc$ 

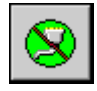

Disconnection

Connection

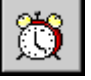

Synchronize the VCM-CF380 internal clock time with the PC clock time. (Please double check the time on your PC.)

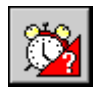

Read VCM-CF380 internal clock time information (hour-minute-second)

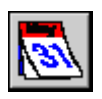

Synchronize the date in VCM-CF380 internal clock with it on PC. (Please double check the date on the PC)

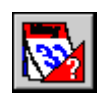

Read VCM-CF380 internal clock date information (Year-Month-Date-Day)

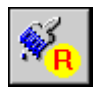

Clear "Receive window" content

Clear "Transmit window" content

#### **10-2 Manual Setting**

Please key the orders below in the transmit window (Attention! Do not use the Back Space key here!)

<enter> means "Enter" key on the keyboard

Inquiry: VCM-CF380 internal clock date: date? <enter>

Setting: VCM-CF380 internal clock date: date=2003/12/26-THU <enter>

Inquiry: VCM-CF380 internal clock time: time? <enter>

Setting: VCM-CF380 internal clock time: time=12:01:33 <enter>

#### **10-3 Settings**

COM Port Setting: (COM 1 – COM 4)

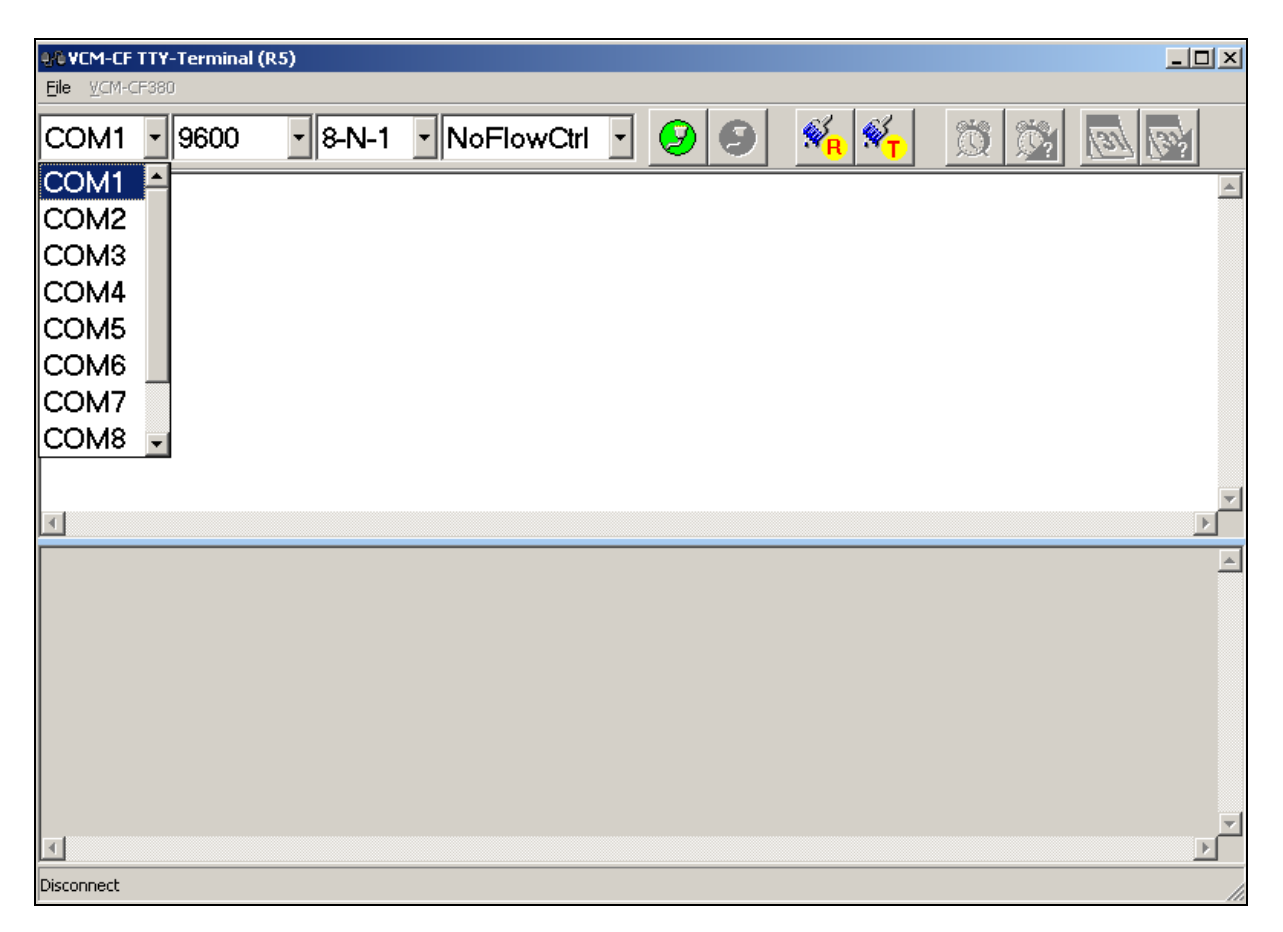

VCM-CF Series Voice Module Operating Manual

Communication Baud rate Setting: (2400bps / 4800bps / 9600bps)

| Q∕© ¥CM-CF `       | TTY- | Terminal (R    | 5) |       |   |        |       |   |         |   |    |    |     |    | <u>_ D ×</u> |
|--------------------|------|----------------|----|-------|---|--------|-------|---|---------|---|----|----|-----|----|--------------|
| <u>F</u> ile ⊻CM-C | F380 |                |    |       |   |        |       |   |         |   |    |    |     |    |              |
| COM1               | •    | 9600           | •  | 8-N-1 | • | NoFloy | wCtrl | • | $\odot$ | 9 | €. | N. | S 🖄 | 31 | <u>Re</u>    |
|                    |      | 7200           |    |       |   |        |       |   |         |   |    |    |     |    | <u></u>      |
|                    |      | 14400          |    |       |   |        |       |   |         |   |    |    |     |    |              |
|                    |      | 19200          |    |       |   |        |       |   |         |   |    |    |     |    |              |
|                    |      | 28800          |    |       |   |        |       |   |         |   |    |    |     |    |              |
|                    |      | 38400<br>57600 |    |       |   |        |       |   |         |   |    |    |     |    |              |
|                    |      | 115200         | -  |       |   |        |       |   |         |   |    |    |     |    |              |
|                    |      |                |    |       |   |        |       |   |         |   |    |    |     |    | *            |
| •                  |      |                |    |       |   |        |       |   |         |   |    |    |     |    |              |
|                    |      |                |    |       |   |        |       |   |         |   |    |    |     |    | <u></u>      |
|                    |      |                |    |       |   |        |       |   |         |   |    |    |     |    |              |
|                    |      |                |    |       |   |        |       |   |         |   |    |    |     |    |              |
|                    |      |                |    |       |   |        |       |   |         |   |    |    |     |    |              |
|                    |      |                |    |       |   |        |       |   |         |   |    |    |     |    |              |
|                    |      |                |    |       |   |        |       |   |         |   |    |    |     |    |              |
| 4                  |      |                |    |       |   |        |       |   |         |   |    |    |     |    |              |
| Disconnect         |      |                |    |       |   |        |       |   |         |   |    |    |     |    |              |

#### Communication Information Format Setting: Bits and Parity: (1-8-N-1 / 1-8-E-1 / 1-8-O-1)

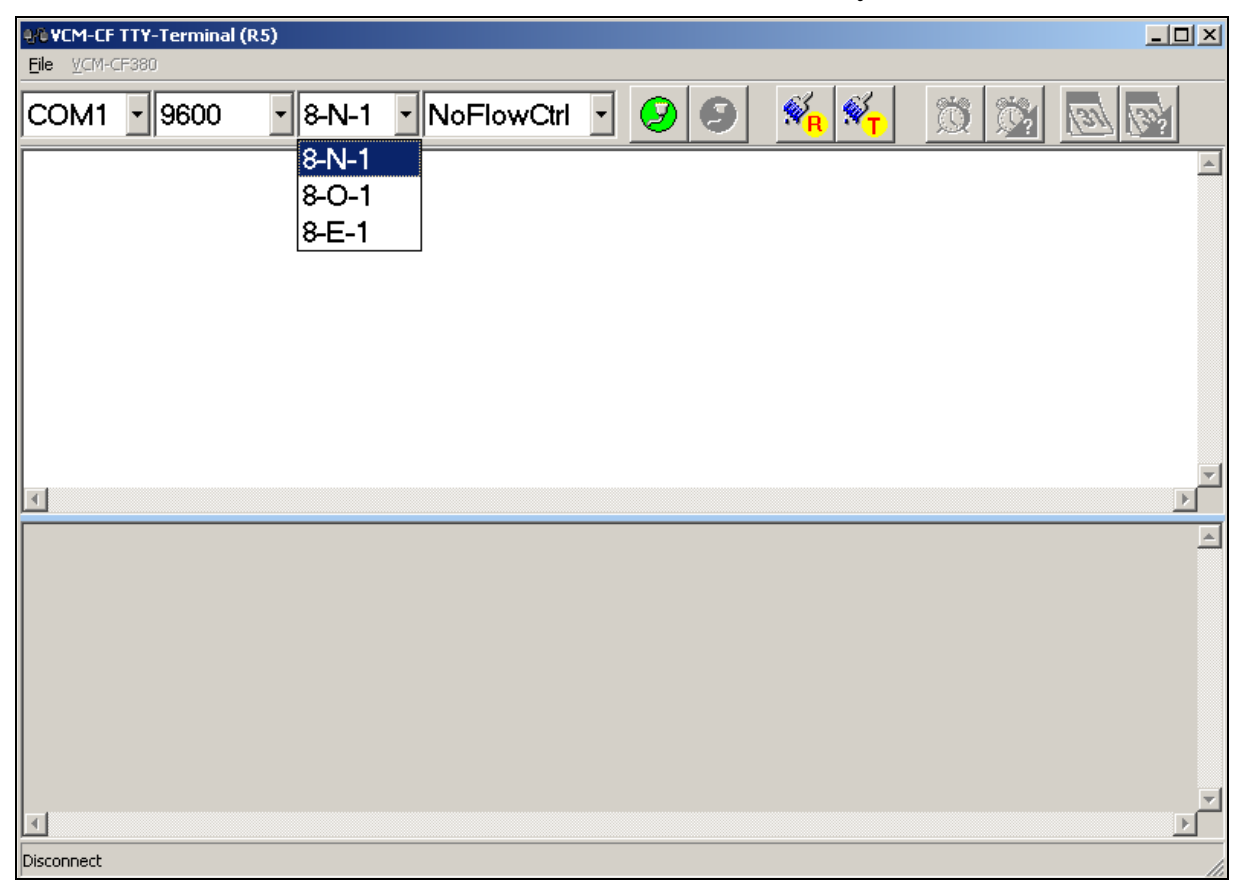

## 11. VCM-CF ASCII Trigger Mode Descriptions

[A] <u>Sentence Play</u>: Each voice code has to add [CR\_LF] at the end of code.

It can transmit 31 play codes (at most) in order.

Order Format: play TGNum [CR\_LF] or TGNum [CR\_LF]

**TGNum:** Mean each number to the sentences--0 - (255/511/1023/7423), using the ASCII way.

Ex: Play No.21 Sentence Serial Order:

| Play (in lower-case) | [blank] | TGNO.21   | [CR_LF] |  |
|----------------------|---------|-----------|---------|--|
| 0x70 0x6c 0x6a 0x79  | 0x20    | 0x32 0x31 | 0xD 0xA |  |

Or

| TGNO.21   | [CR_LF] |
|-----------|---------|
| 0x32 0x31 | 0xD 0xA |

Ex: Play sentence No.86 and No.951

[Play No.86 first and then No.951]

Serial Order:

| TGNO.86   | [CR_LF] | TGNO.951       | [CR_LF] |  |  |
|-----------|---------|----------------|---------|--|--|
| 0x38 0x36 | 0x0A    | 0x39 0x35 0x31 | 0x0A    |  |  |

[B] Stop Playing: < When VCM-CF receives this order, the voice stops right away>

**Order format:** stop [CR\_LF]

| Stop (in lower-case) | [CR_LF] |
|----------------------|---------|
| 0x73 0x74 0x6f 0x70  | 0xD 0xA |

[Note] CR\_LF means 0xD and 0xA. It can also transmit **0xA** only.

| Long<br>beep | Short<br>beep | Situations & Solutions                                                     |  |  |  |  |
|--------------|---------------|----------------------------------------------------------------------------|--|--|--|--|
| 5            | 3             | The chipboard is out of function. Please send it back to repair.           |  |  |  |  |
| 4            | 3             | Please check if CF Memory Card is off or there's no CF Memory Card inside. |  |  |  |  |
| 3            | 3             | CF Memory Card content is wrong. Please restore the content.               |  |  |  |  |
| 2            | 3             | CF Memory Card content is wrong. Please restore the content.               |  |  |  |  |
| 1            | 3             | CF Memory Card content is wrong. Please restore the content.               |  |  |  |  |
| 3            | 4             | CF Memory Card content is wrong. Please restore the content.               |  |  |  |  |
| 2            | 4             | CF Memory Card content is wrong. Please restore the content.               |  |  |  |  |
| 1            | 4             | CF Memory Card content is wrong. Please restore the content.               |  |  |  |  |

#### 12. VCM-CF Malfunction Alarm Situations & Solutions

Warning!! The content of CF Memory Card has to be written under the program- 7.Program CFO from

VCM-CF Link. Do not clone files and write other files by the other copy ways!!

#### 13. VCM-CF Series Voice Storage Length Formula

**1.)** 8 Bits

CF CARD capacity ×1024KB / sampling Rate = ???? sec.

EX: CF CARD 256 MB applies 44.1 KHZ, 8 Bits

**256**  $\times$  1024 KB / **44.1** K = 5944 sec.

#### 2.) 16 Bits

CF CARD capacity  $\times$  1024KB / sampling Rate = ???? sec. (8Bits) / 2 = ???? sec. (16Bits)

EX: CF CARD 256MB applies 44.1 KHZ, 16Bits

**256**  $\times$  1024KB / **44.1** K = 5944 sec. (8Bits) / 2 =2972 sec. (16Bits)

\*\* The voice length above needs to deduct the memory space taken by the header of CF- CARD firstly. \*\*

\*\* The number in this box means different CF CARD capacities & sampling rates. They decide the length of a voice.\*\*